## Инструкция по использованию Martin M-PC с любым интерфейсом USB-to-DMX

Альтернативой DMX конвертору может стать бесплатная программа для управления световыми приборами – Freestyler.

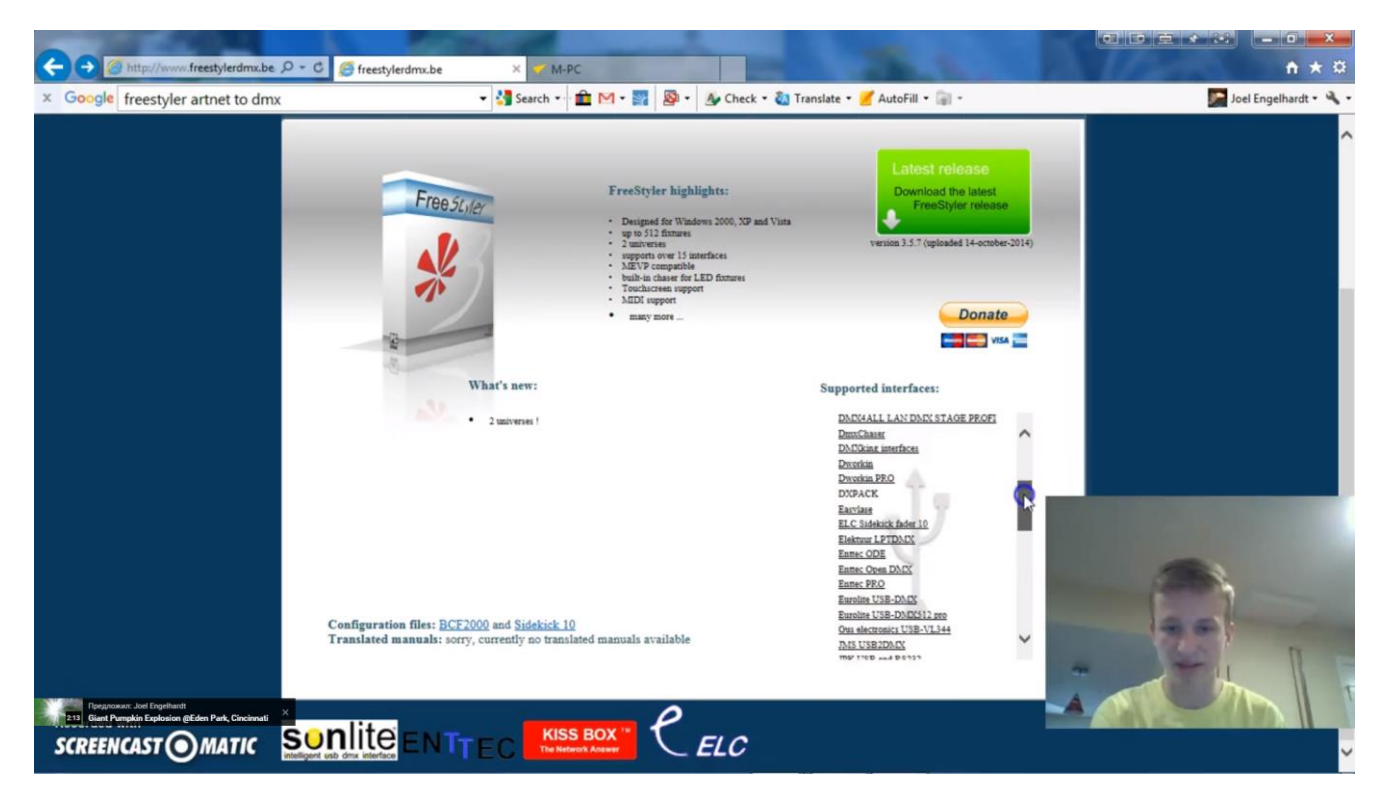

Если вы пользуетесь одним из интерфейсов, указанном в перечне на сайте, то вы можете установить последнюю версию Freestyler, нажав «Download». Установочный файл сохраняем в папку с помощью кнопки «Save».

| Desktop >                                                                                                    |                                                                                                    | AUL                                                                                                    | +y Sedim Des. 3    |
|----------------------------------------------------------------------------------------------------|----------------------------------------------------------------------------------------------------|----------------------------------------------------------------------------------------------------|--------------------|
| Organize 👻 📑 Open                                                                                                    | Share with  E-mail Burn New folder                                                                                                    |                                                                                                    | H • 🗐 🛛            |
| Favorites<br>Desktop<br>Recent Places<br>Joel's Files<br>PengelhardtMedia<br>ConeDrive - Saint :                                                                                                    | Name Size Item type<br>Libraries<br>Libraries<br>Libraries<br>Joel<br>Joel<br>Romputer<br>Computer<br>Computer | Date modified                                                                                                    |                    |
| 🥽 Libraries<br>輚 Homegroup                                                                                                    | Reyord Barrier      Page:     Page:     P                                                                                                    | 2015 7:21 AM<br>2015 5:58 PM                                                                                                    |                    |
| Computer<br>Computer<br>HP_TOOLS<br>Local Disk<br>Local Disk<br>CloudMe GGB)<br>HiDrive (SGB)<br>HiDrive (SGB)<br>Diffice 35 Sites (1)<br>Orfice 35 Sites (1)<br>Condrive (15GB)<br>Yandexdisk (10G)                                                                                                    | If setup?       Share with         Image: Share with       Norton 360         Image: Codec       Add to archive         Image: Codec       Add to archive         Image: Codec       Add to archive         Image: Codec       Add to archive         Image: Codec       Add to archive         Image: Codec       Compress and email         Image: Codec       Compress and email         Image: Codec       Compress to "setupIZ.rat" and email         Image: Codec       Compress to "setupIZ.rat" and email         Image: Codec       Compress to "setupIZ.rat" and email         Image: Codec       V         Image: Codec       V                                                                                                    | <ul> <li>(2015 2-60 PM)</li> <li>(2015 2-65 PM)</li> <li>(2015 3-32 PM)</li> <li>(2015 3-32 PM)</li> <li>(2015 3-32 PM)</li> <li>(2015 5-36 PM)</li> <li>(2015 5-37 PM)</li> <li>(2015 3-37 PM)</li> <li>(2015 3-37 PM)</li> <li>(2015 3-37 PM)</li> <li>(2015 3-37 PM)</li> <li>(2015 3-37 PM)</li> <li>(2015 3-37 PM)</li> <li>(2014 8-01 PM)</li> <li>(2014 8-01 PM)</li> </ul> |                    |
| Network DJMOBIUS DJMOBIUS ONE CREAN CREAN | Copy<br>Paste<br>Create shortcut<br>Martin MPC<br>I Part-2- Groups, Rename                                                                                                    |                                                                                                    |                    |
| SPEEN(ASTO)                                                                                                    | Norton File Insight                                                                                                    | Shared with: HPLaptop                                                                                                    | = <del>7</del> ::: |

Открываем папку с сохраненным файлом. Кликаем по файлу правой кнопкой мыши, выбираем «Запустить от администратора» («Run as administrator»).

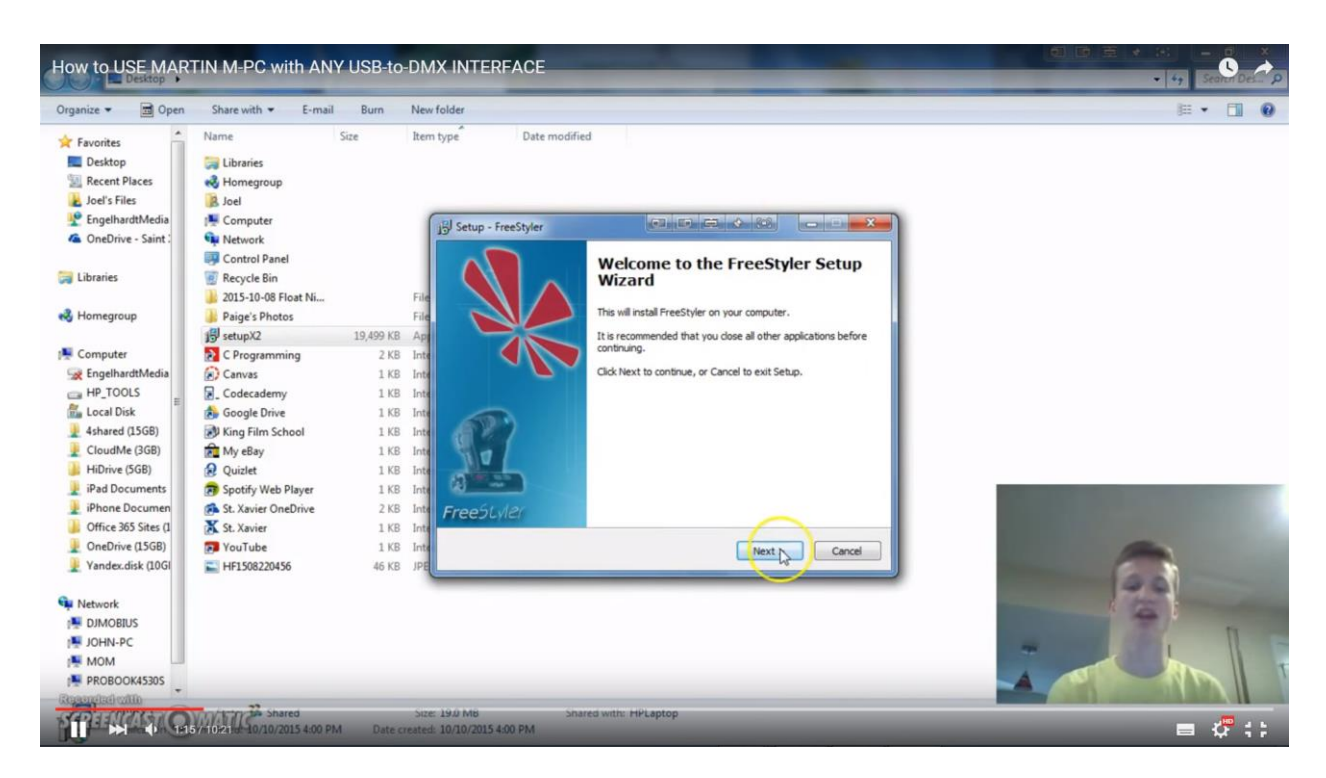

Откроется окно установки программы «Welcome to the Freestyler setup wizard». Нажимаем «Next».

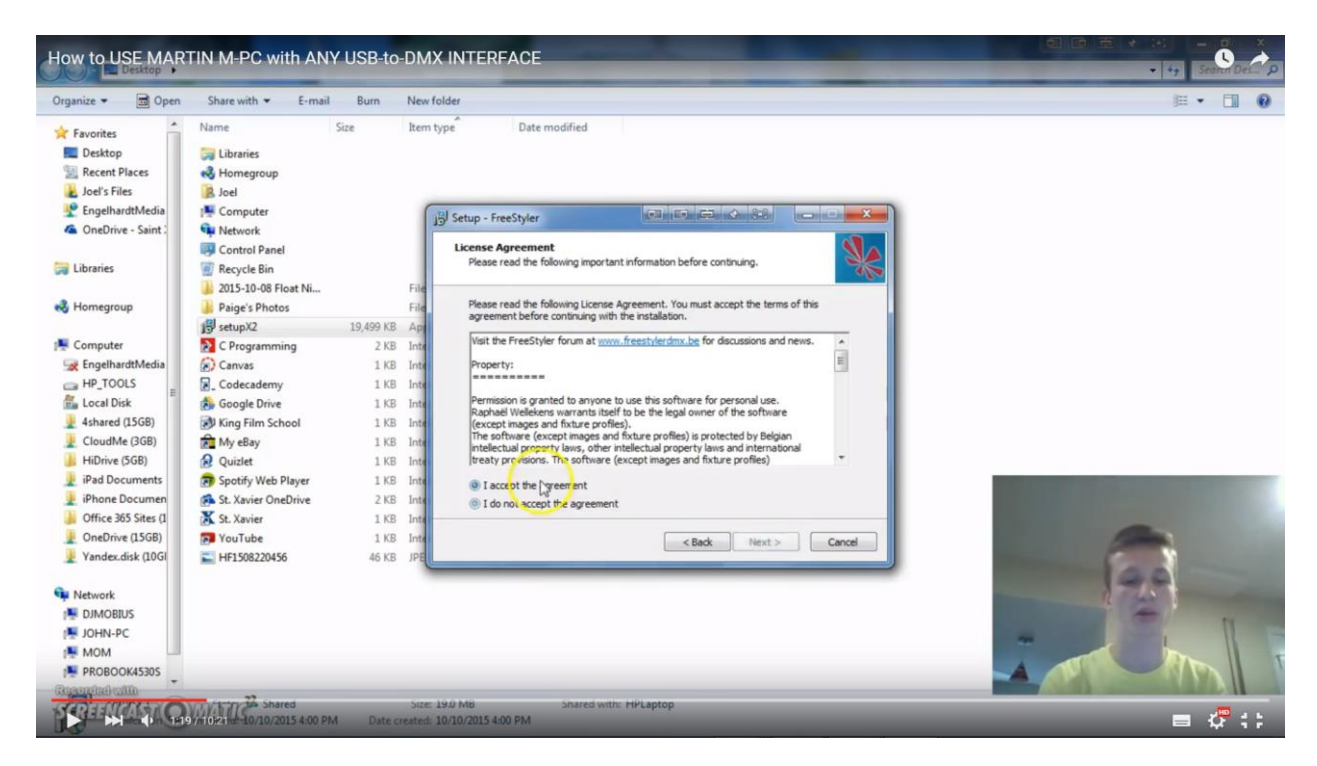

Соглашаемся со всеми условиями программы - выбираем «I accept the agreement».

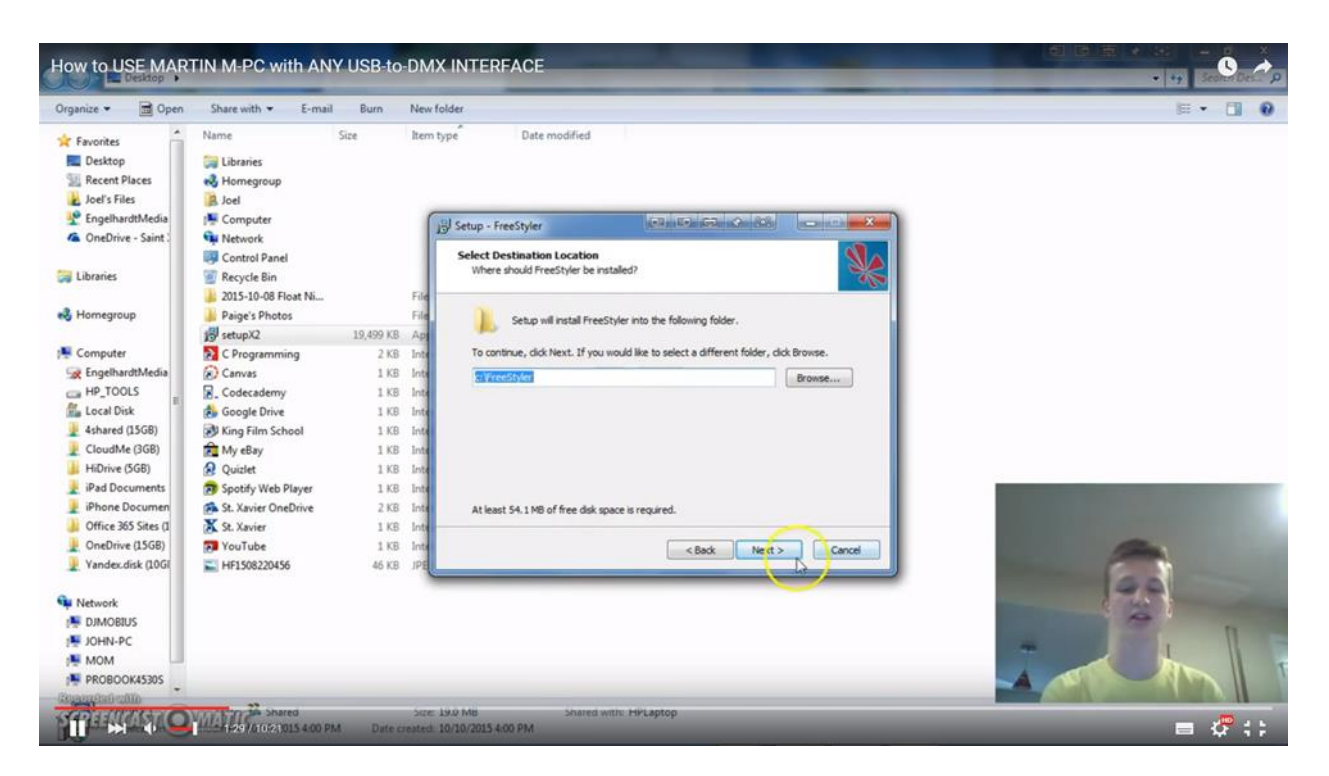

Если вы хотите установить программу непосредственно в Program files, то нажимаем Browse и выбираем нужную папку. В данном случае программа устанавливается на диск C в папку «Freestyler».

| Organize 👻 📑 Open    | Share with * E-mail  | Burn      | New  | lder                                                                                                    | H • 🗇 🖗 |
|----------------------|----------------------|-----------|------|----------------------------------------------------------------------------------------------------|---------|
| · Enuritar           | Name                 | Size      | Item | pe Date modified                                                                                                    |         |
| Derkton              | 50 Librarian         |           |      |                                                                                                    |         |
| Recent Places        | Homeoroup            |           |      |                                                                                                    |         |
| Joel's Files         | R loel               |           |      |                                                                                                    |         |
| EngelhardtMedia      | E Computer           |           | 0    |                                                                                                    |         |
| OneDrive - Saint :   | Network              |           |      | Stetup - FreeStyler (1004 au Holan Holan Holan (1000) (1000 au 1000 au 1 |         |
| onebine · Jane ·     | Control Panel        |           |      | Select Components                                                                                                    |         |
| 🔚 Libraries          | Recurle Rin          |           | - 1  | Which components should be installed?                                                                                                    |         |
|                      | 2015-10-08 Eleart Ni |           | -    | 202                                                                                                    |         |
| A Homegroup          | Paine's Photos       |           | File | Select the components you want to install; dear the components you do not want to                                                                                                    |         |
| a                    | setun X2             | 10 400 KR | And  | install. Click Next when you are ready to continue.                                                                                                    |         |
| Computer             | C Programming        | 2 KR      | Inte | Custom installation                                                                                                    |         |
| EngelhardtMedia      | Canvas               | 1 KR      | Inte | Program Files 8.4M8                                                                                                    |         |
| HP TOOLS             | Codecademy           | 1 KB      | Inte | Art-Net to DMX convertor 0.7 MB                                                                                                    |         |
| AL Local Disk        | Google Drive         | 1 KB      | Inte | PreeStandigone (for some DMX4ALL and CINETIX interfaces only) 0.2 MB                                                                                                    |         |
| 4shared (15GB)       | King Film School     | 1 KB      | Inte |                                                                                                    |         |
| CloudMe (3GB)        | My eBay              | 1 KB      | Inte |                                                                                                    |         |
| HiDrive (5GB)        | Q Ouizlet            | 1 KB      | Inte |                                                                                                    |         |
| IPad Documents       | Spotify Web Player   | 1 KB      | Inte |                                                                                                    |         |
| iPhone Documen       | St. Xavier OneDrive  | 2 KB      | Inte | Current selection requires at least 54.7 MB of disk soare                                                                                                    |         |
| Office 365 Sites (1) | X St. Xavier         | 1 KB      | Inte |                                                                                                    |         |
| OneDrive (15GB)      | 7 YouTube            | 1 KB      | Inte | Canal Next Canal                                                                                                    |         |
| 👤 Yandex.disk (10Gl  | HF1508220456         | 46 KB     | JPE  |                                                                                                    |         |
| Network              |                      |           | 1    |                                                                                                    |         |
| DIMOBIUS             |                      |           |      |                                                                                                    | 1 m 1   |
| IN JOHN-PC           |                      |           |      |                                                                                                    |         |
| MOM                  |                      |           |      |                                                                                                    |         |
|                      |                      |           |      |                                                                                                    |         |

Если вы планируете использовать только M-PC, то ставим галочки напротив всех пунктов. Нам нужен только DMX конвертор, поэтому в нашем случае выбираем «Art-Net to DMX converter».

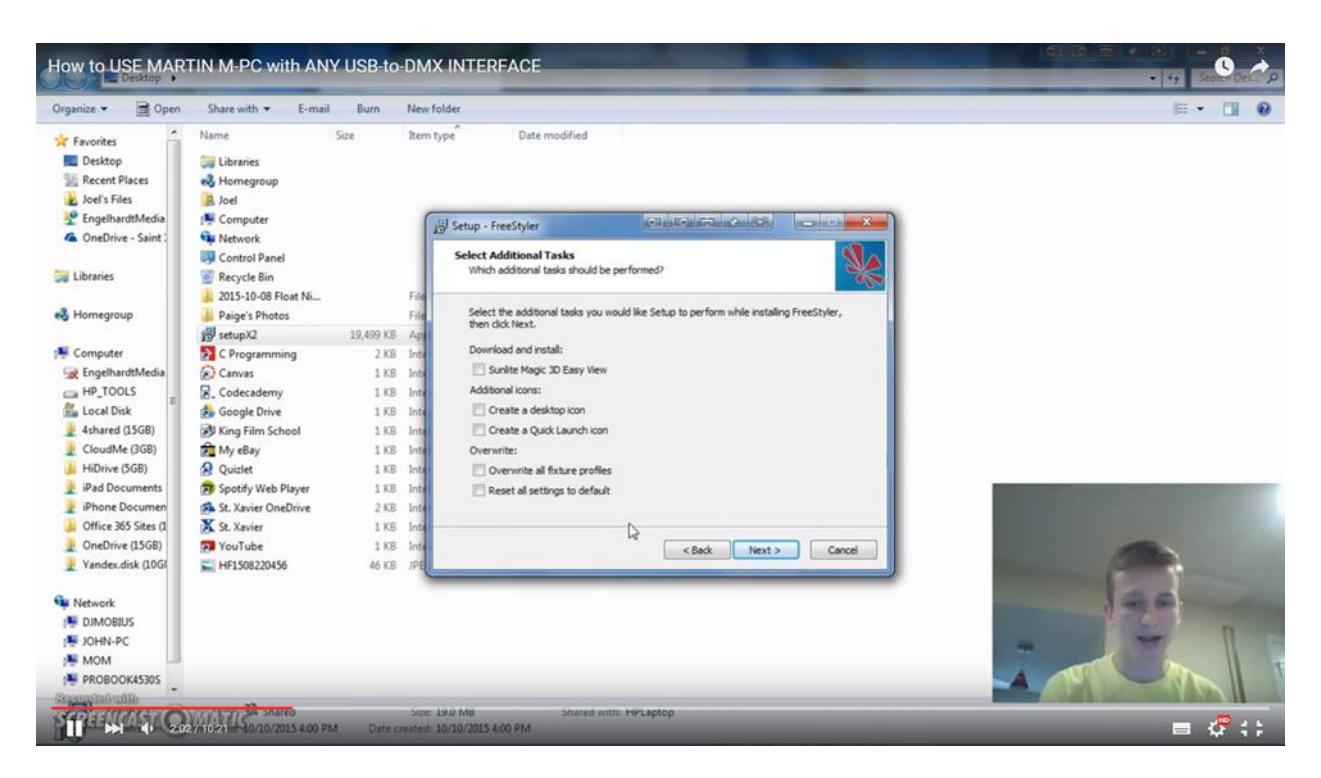

Снимаем все галочки, если вам не нужны эти функции. Нажимаем «Next»

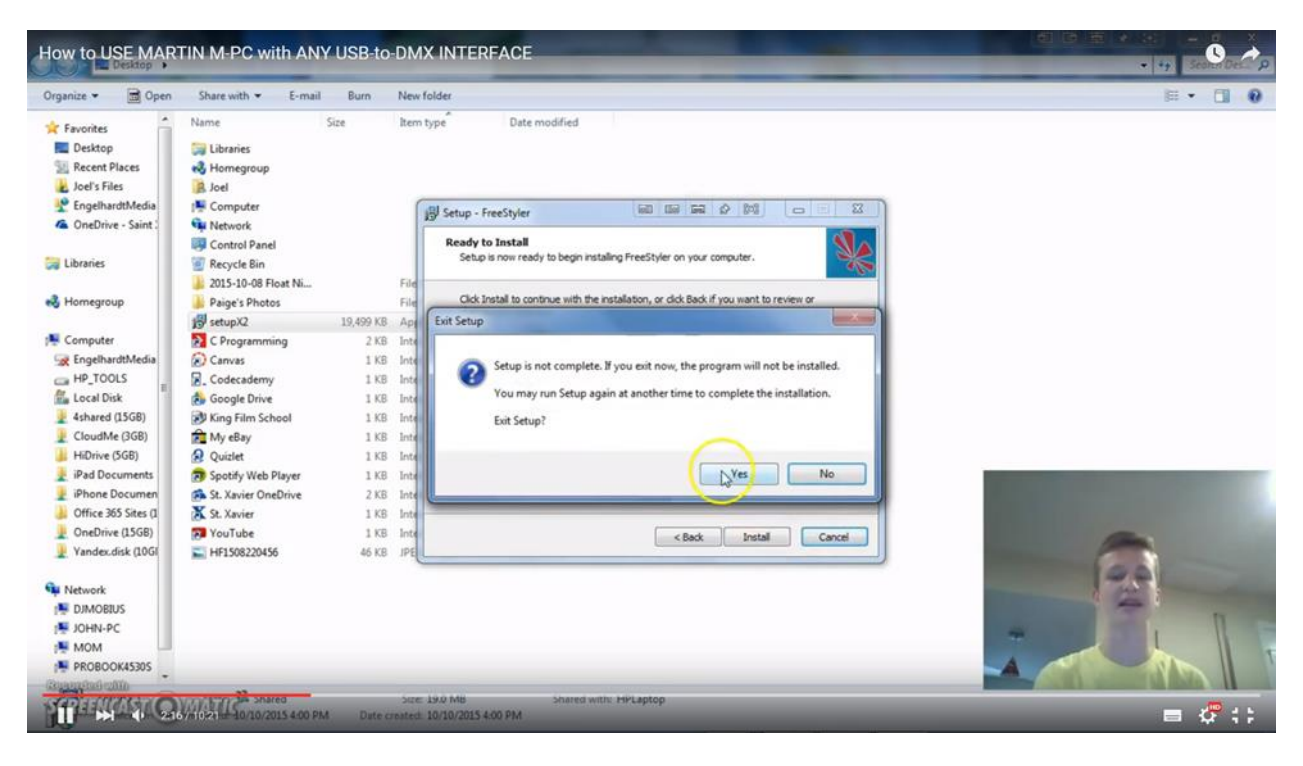

Последний этап – установка. Так как нам нужен только Art-Net DMX converter, то нажимаем «Cancel», затем «Yes».

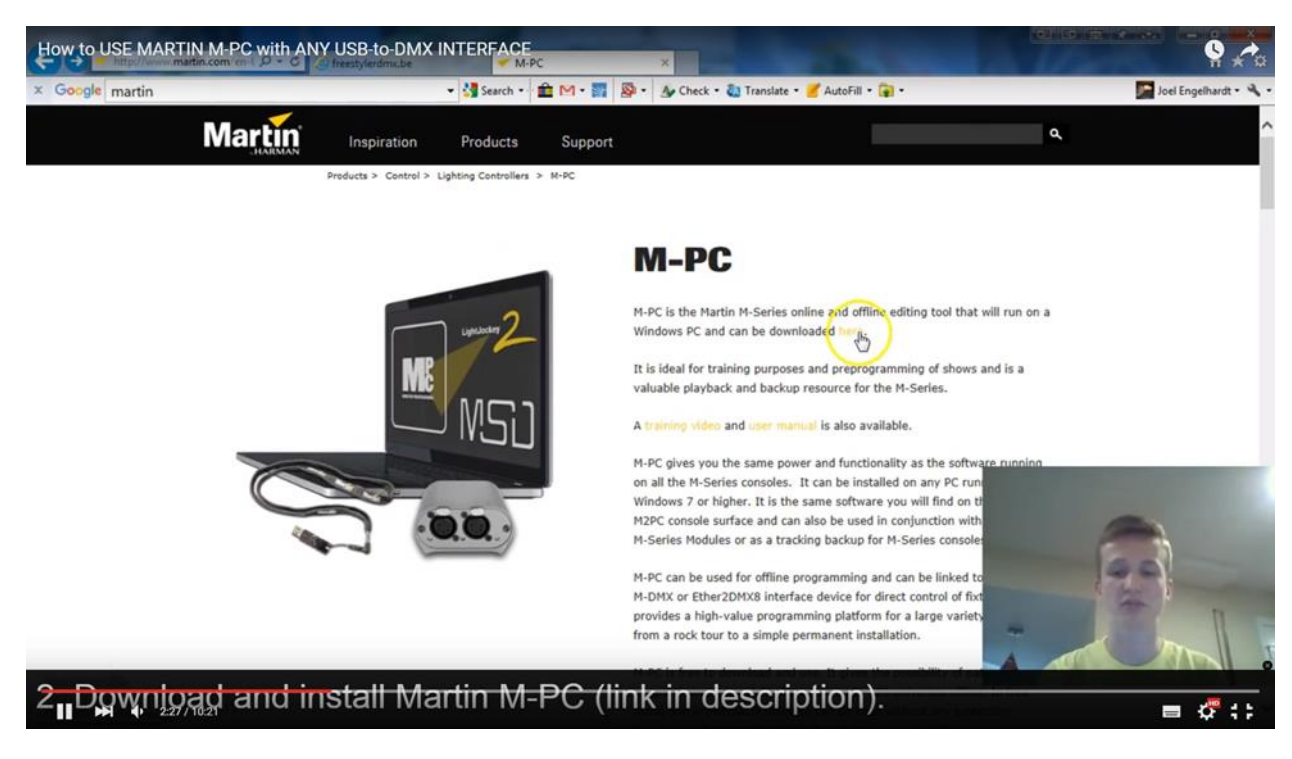

Далее скачиваем M-PC на сайте Martin.com.

| How to USE MARTIN                   | A-PC with ANY USB-to-DMX INTERFACE                                                                                                    |                       |
|-------------------------------------|----------------------------------------------------------------------------------------------------|-----------------------|
| × Google martin                     | 🝷 🛃 Search - 🏦 🎮 - 🎆 🧟 - 🌆 Check - 🖏 Translate - 🍠 AutoFill - 🍙 -                                                                                                    | Joel Engelhardt • 🔧 • |
| Martin                              |                                                                                                    |                       |
| Contents                            |                                                                                                    | You Tube              |
| M-Series Support     Maxxyz Support | M-Series Version 3.44.604                                                                                                    |                       |
|                                     | Downloads are available as smaller software installers or full console restoration packages. Usually the software update is sufficient, but it is recommended to also create the recovery USB drives and keep them with the consoles.  Software Download  This installer is for M-PC (Requirements) and all M-Series consoles.  Depending System Downloads  Release Notes |                       |
| 2 <mark>Downjoac</mark>             | <ul> <li>DOCUMENTATION</li> <li>SUPPORT LINKS</li> <li>and install Martin M-PC (link in description).</li> </ul>                                                                                                    |                       |
|                                     | and install Martin M-PC (link in description).                                                                                                    | = 🖑 🛟                 |

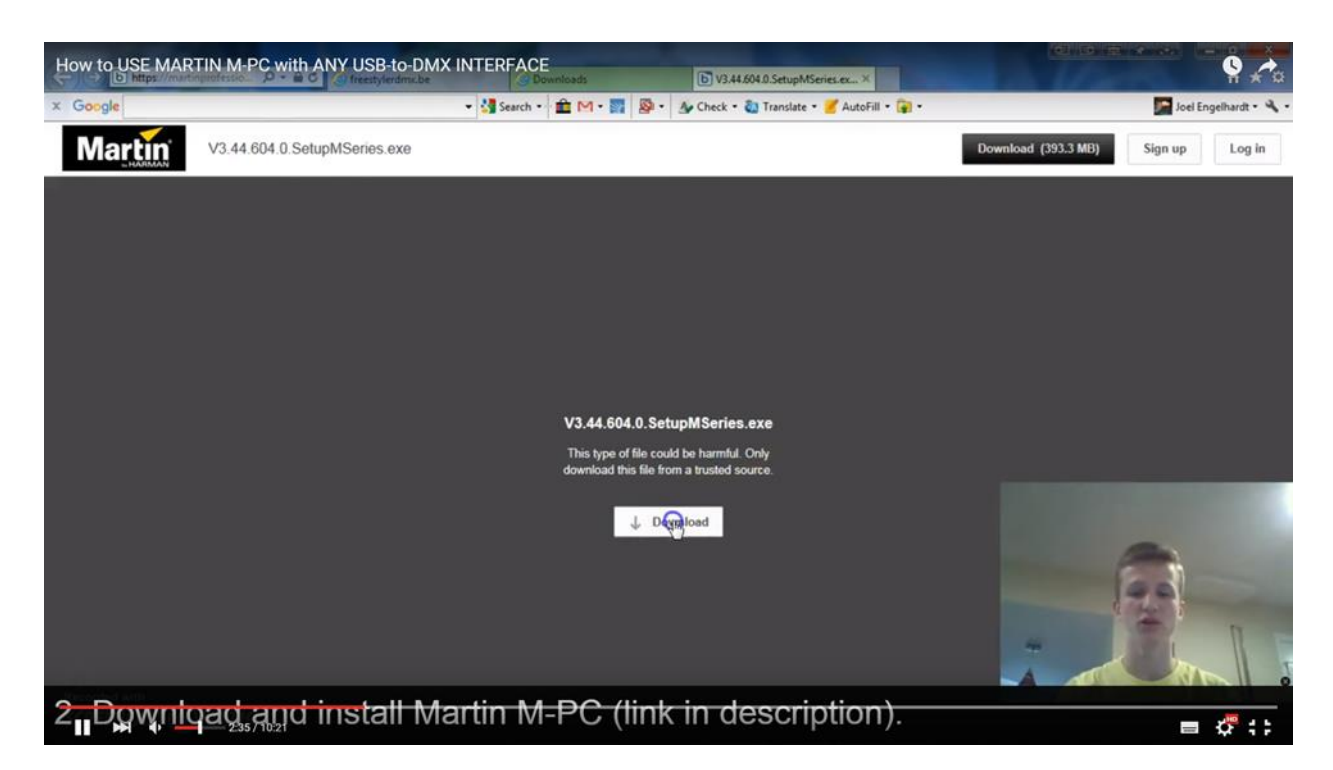

Выбираем скачать - «Download».

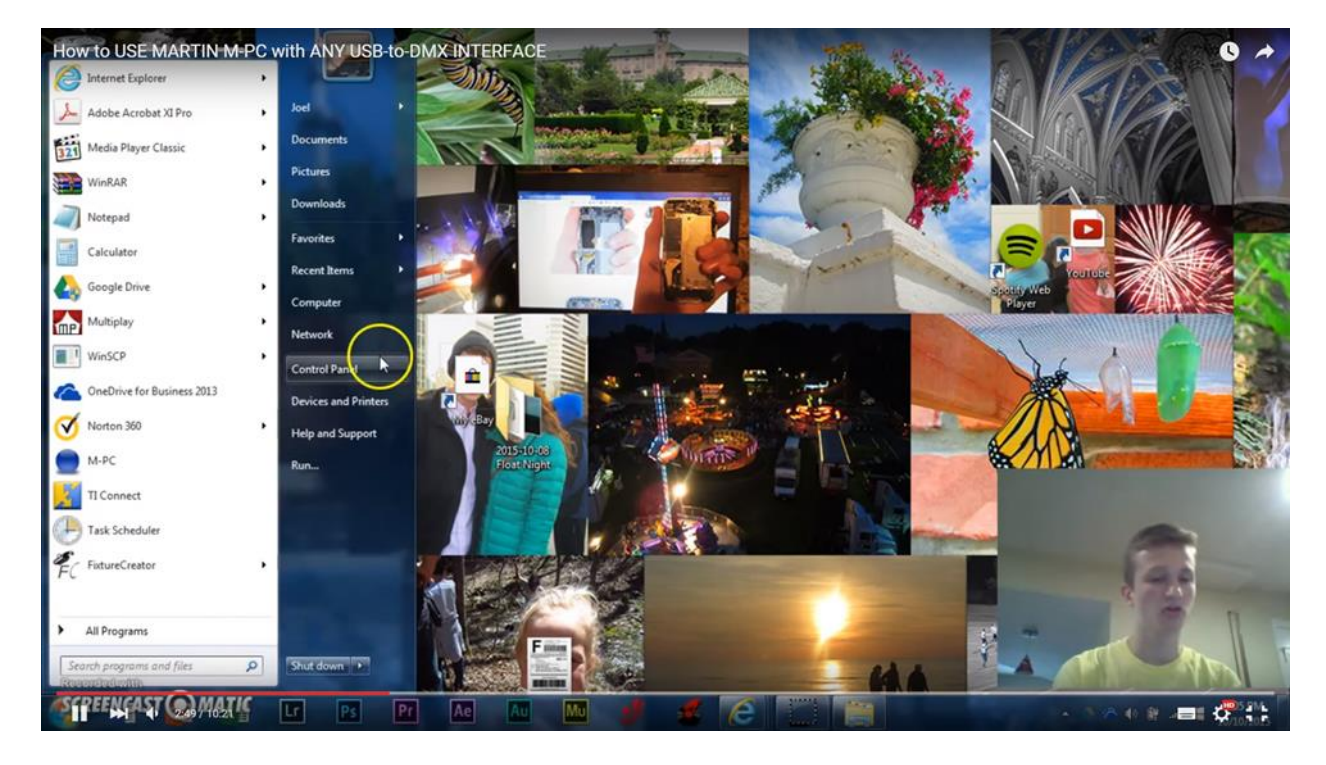

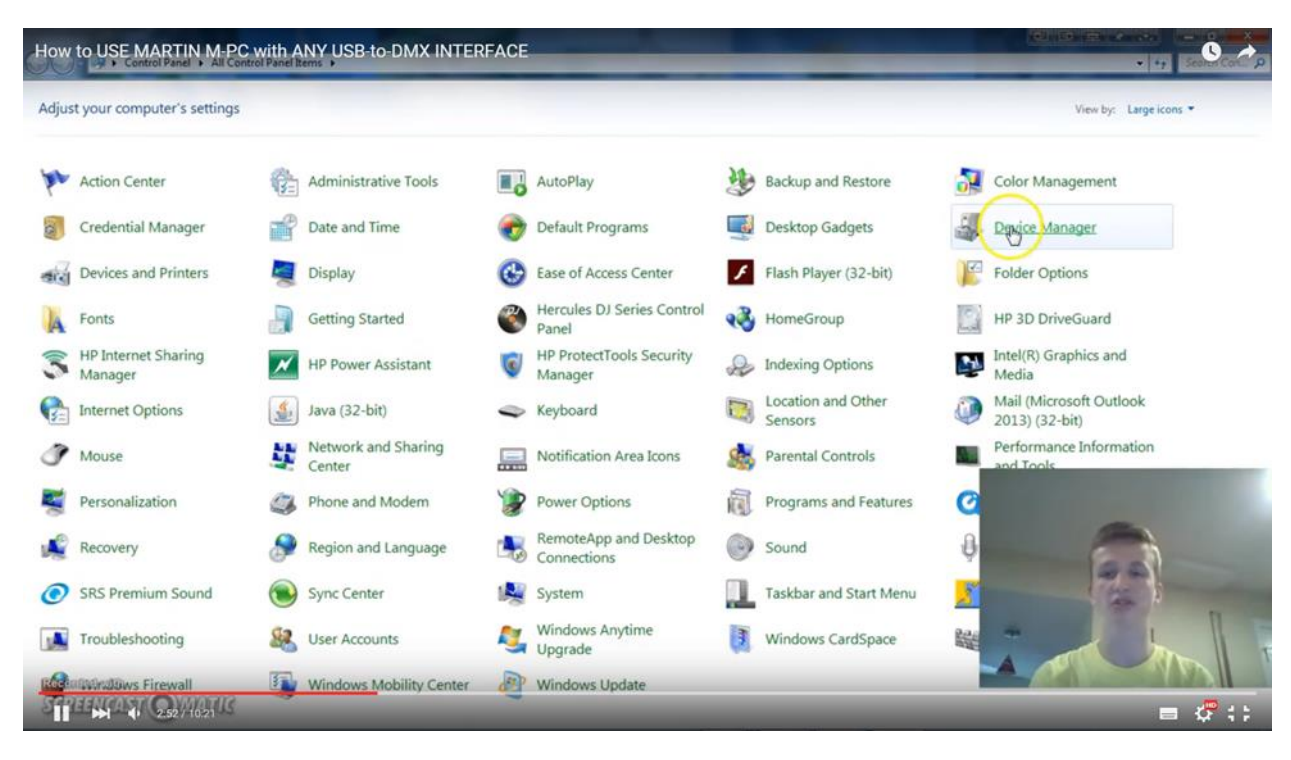

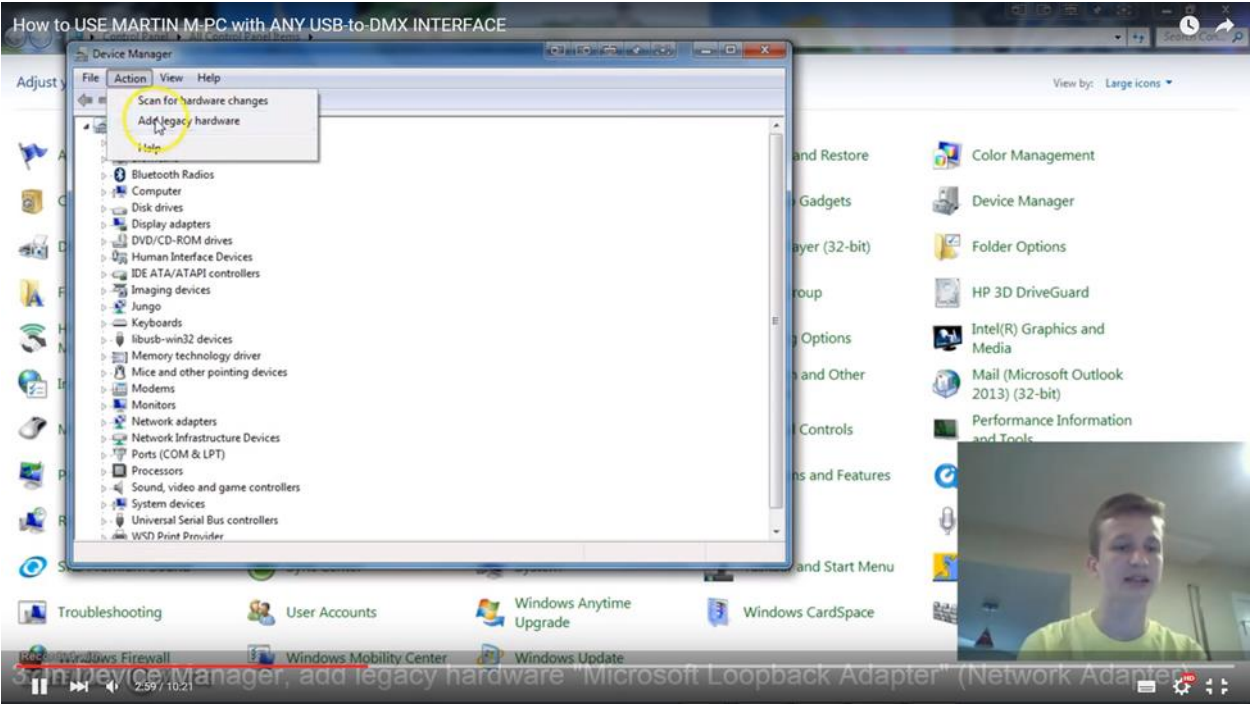

Открываем окно Пуск – Панель управления- Диспетчер устройств –Действие – Добавить оборудование.

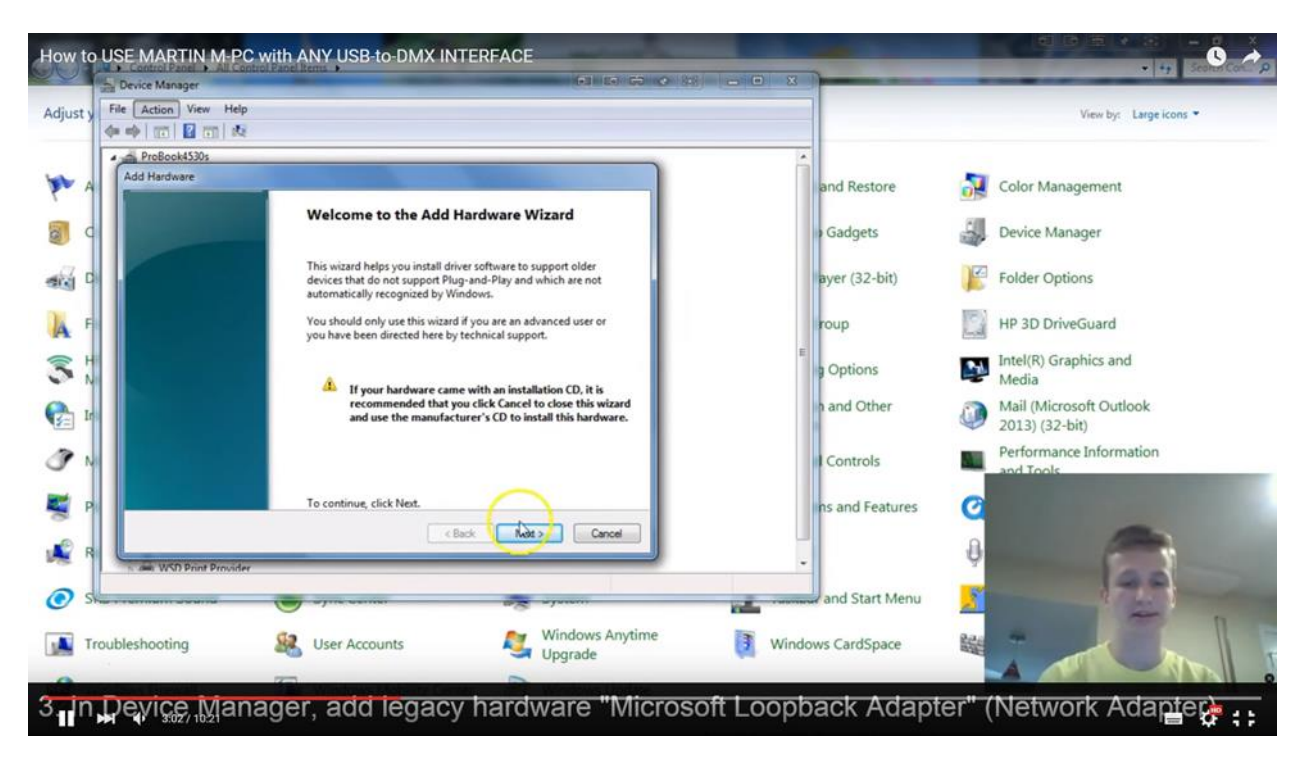

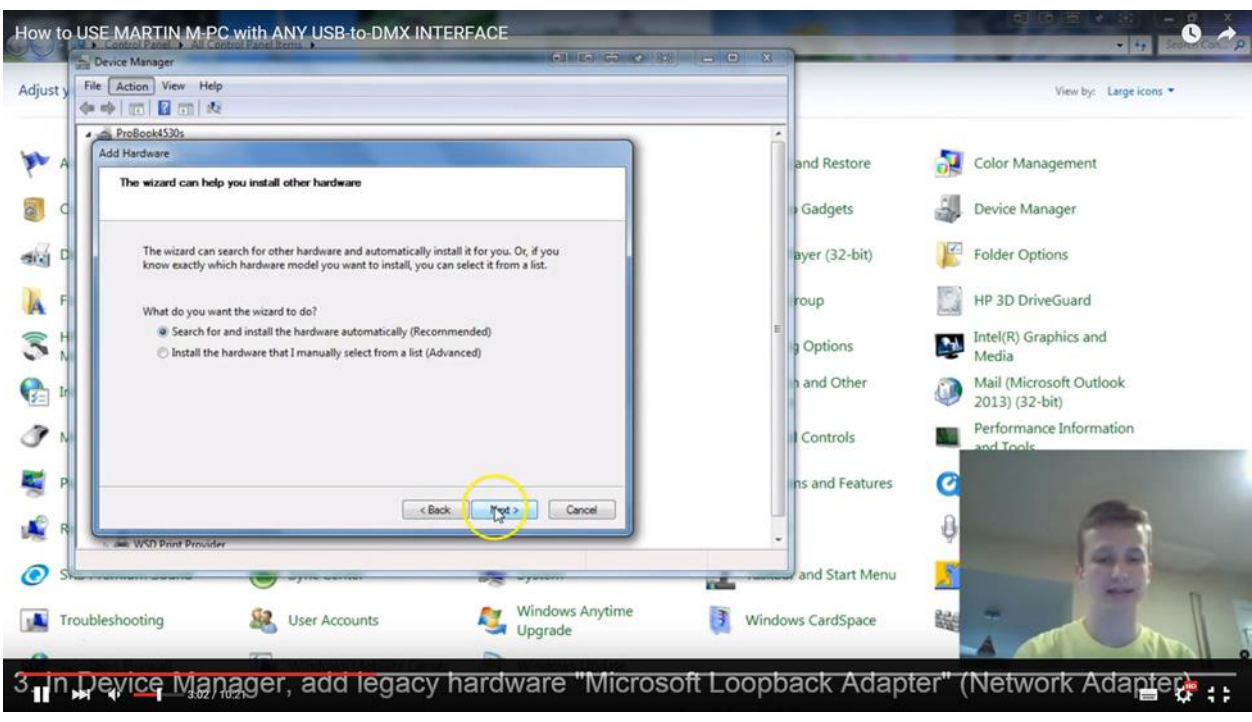

Выбираем «Установка оборудования из списка»

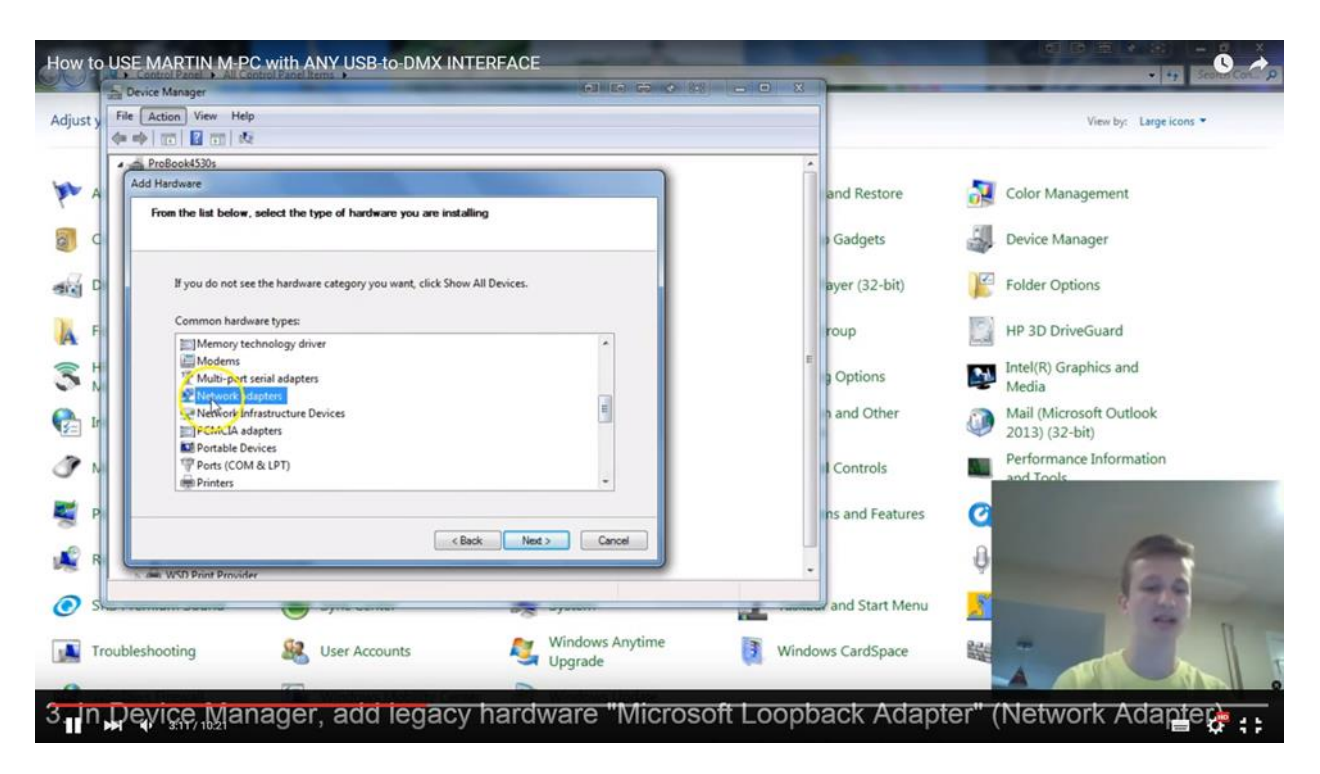

## Выбираем Network adapters

| Device Manager                                                                                            |                                     |                   |                                                                                                    |
|----------------------------------------------------------------------------------------------------|-------------------------------------|-------------------|----------------------------------------------------------------------------------------------------|
| File Action View Help                                                                                     |                                     |                   | View by: Large icons                                                                                           |
|                                                                                                    |                                     |                   |                                                                                                    |
| ProBook4530s                                                                                              |                                     | â                 |                                                                                                    |
| Add hardware                                                                                              |                                     | and Restore       | Color Management                                                                                               |
| Select Network Adapter<br>Which network adapter do you want to install?                                   |                                     | 1000              |                                                                                                    |
|                                                                                                    |                                     | ) Gadgets         | Device Manager                                                                                                 |
| Click the Network Adapter that matches your hardw<br>installation disk for this feature, click Have Disk. | ware, then click OK. If you have an | aver (32-hit)     | Ender Ontions                                                                                                  |
|                                                                                                    |                                     | byer (32 bit)     | Tolder options                                                                                                 |
|                                                                                                    |                                     | roup              | HP 3D DriveGuard                                                                                               |
| Manufacturer   Network Adapter                                                                            |                                     | E                 | Intel/P) Graphics and                                                                                          |
| Intel                                                                                                    | vice Ethernet                       | ) Options         | Media                                                                                                    |
| Intel Corporation                                                                                         |                                     | h and Other       | Mail (Microsoft Outlook                                                                                        |
| Outsteam Athene Communice                                                                                 |                                     |                   | 2013) (32-bit)                                                                                                 |
|                                                                                                    |                                     | Controls          | Performance Information                                                                                        |
| This driver is digitally signed.<br>Tell me why driver signing is important                               | Have Disk                           |                   | and look                                                                                                    |
|                                                                                                    |                                     | ns and Features   | Ø                                                                                                    |
|                                                                                                    | <back next=""> Cancel</back>        |                   |                                                                                                    |
| WSD Print Provider                                                                                        |                                     | -                 | 9                                                                                                    |
|                                                                                                    |                                     | and Start Menu    | 199                                                                                                    |
|                                                                                                    | and allowed                         | and start menu    | 2                                                                                                    |
| ubleshooting 🔐 User Accounts                                                                              | Windows Anytime                     | Windows CardSpace |                                                                                                    |
|                                                                                                    | opgrade                             |                   |                                                                                                    |
| Windows Mobility                                                                                          | Center Windows Update               |                   | Research and the second second second second second second second second second second second second second se |

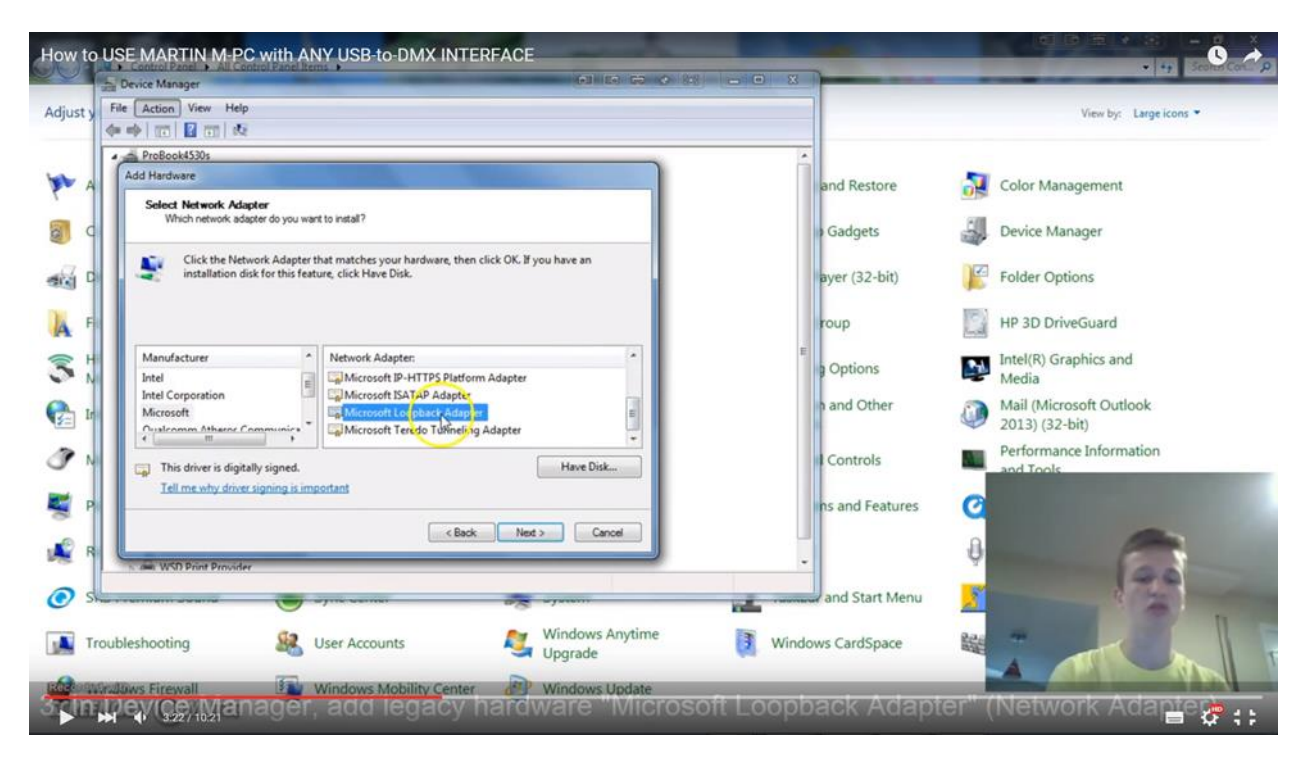

В левой табличке выбираем Microsoft, правой – Microsoft Loopback Adapter.

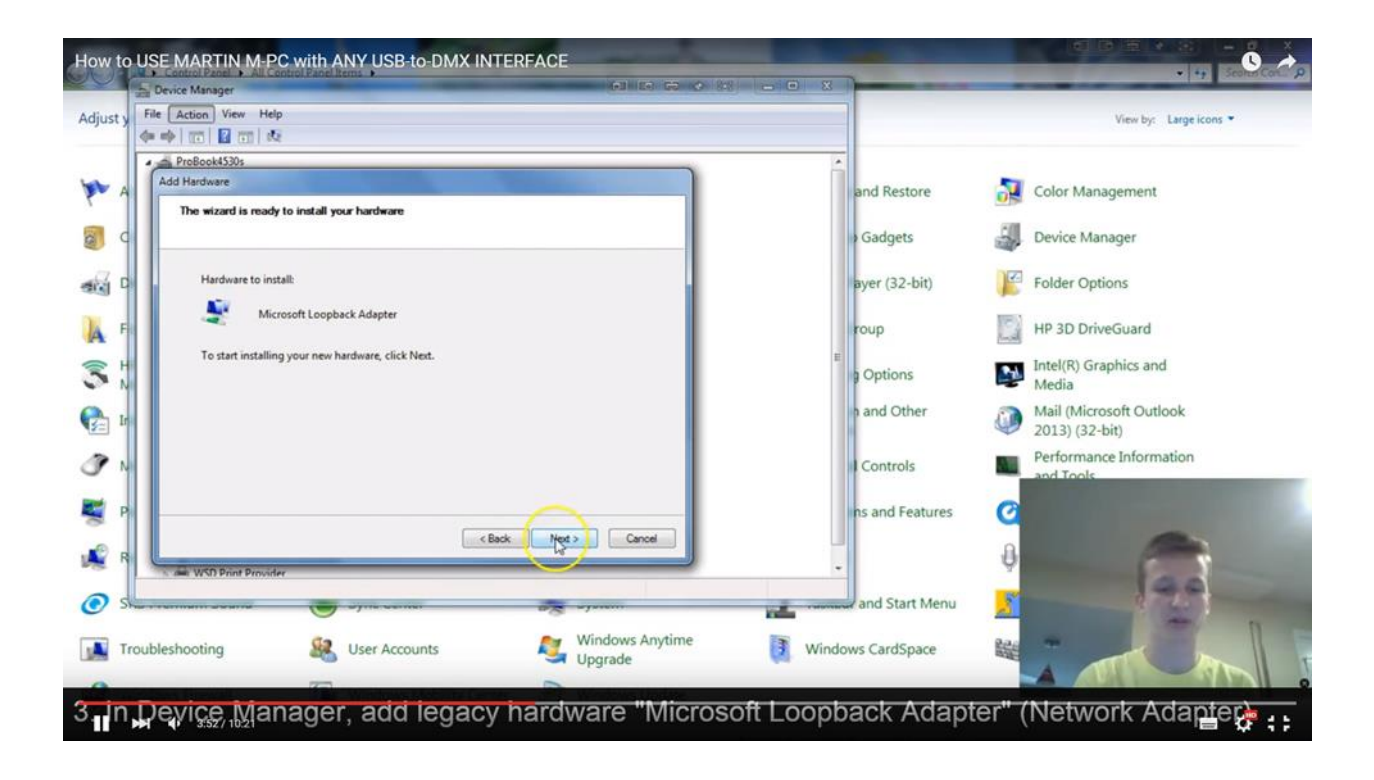

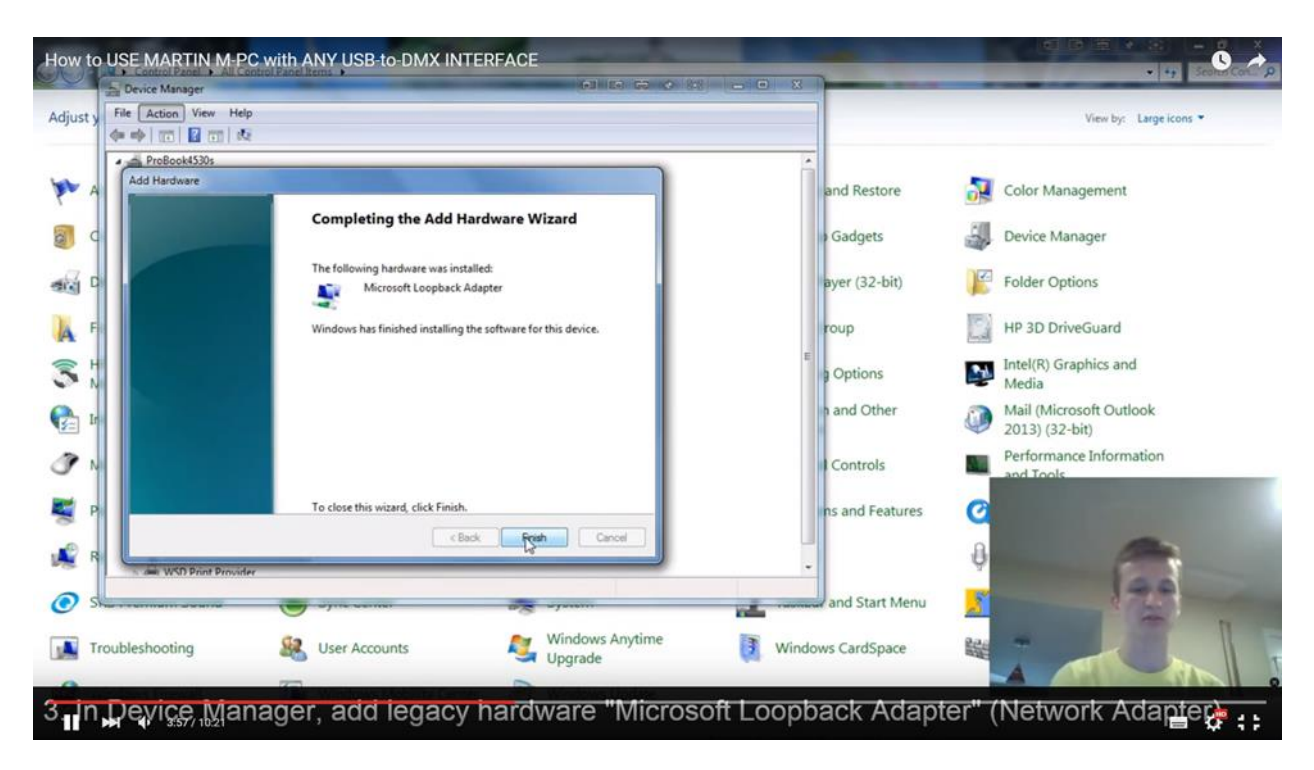

После загрузки нажимаем «Завершить». Закрываем все окна.

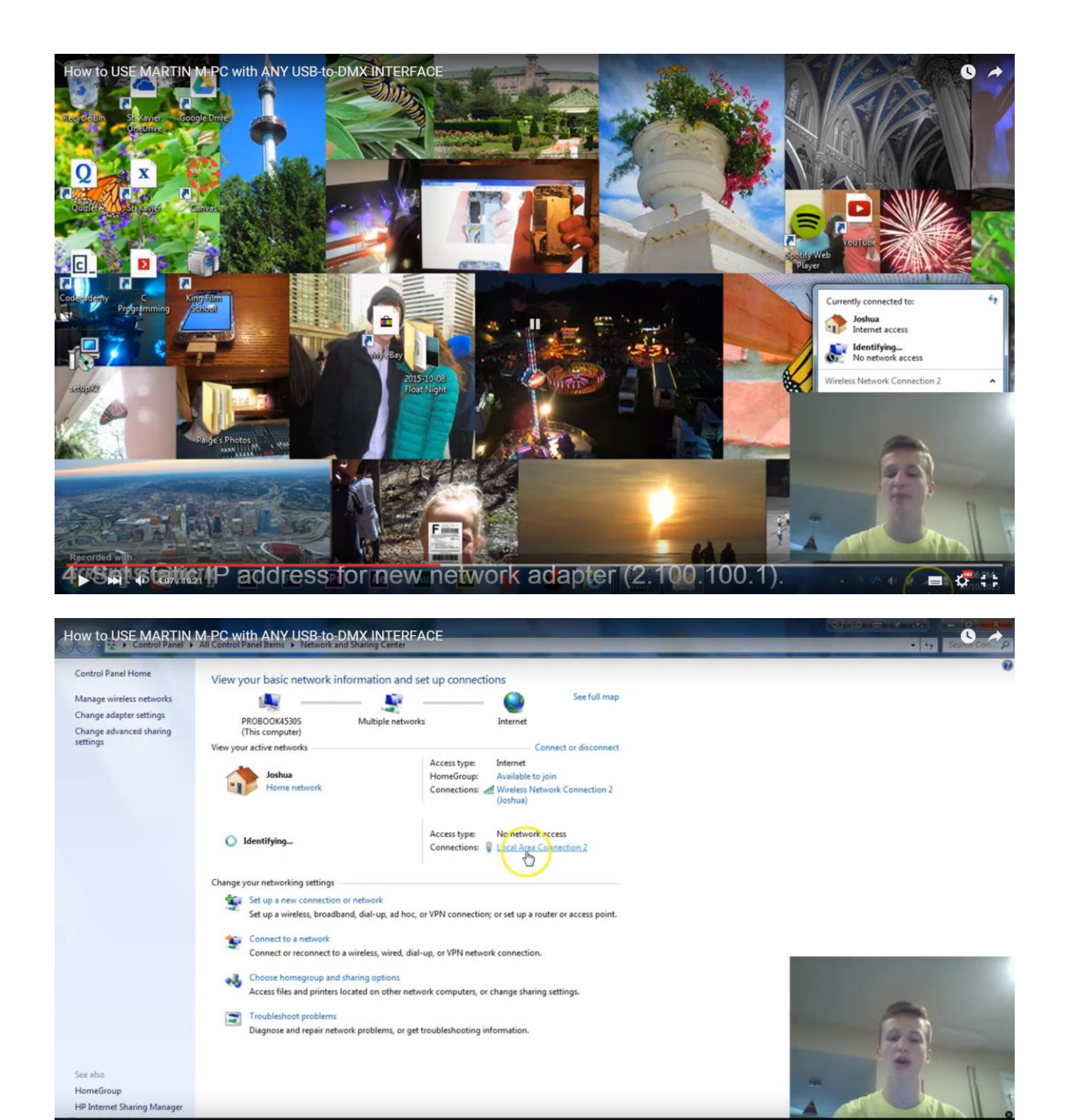

На панели задач открываем Сеть и общий доступ. Видим строку «Подключения по локальной сети» - Microsoft Loopback Adapter, который мы только что установили.

🔳 🖑 ;;

4 Set static IR₂address for new network adapter (2.100.100.1)

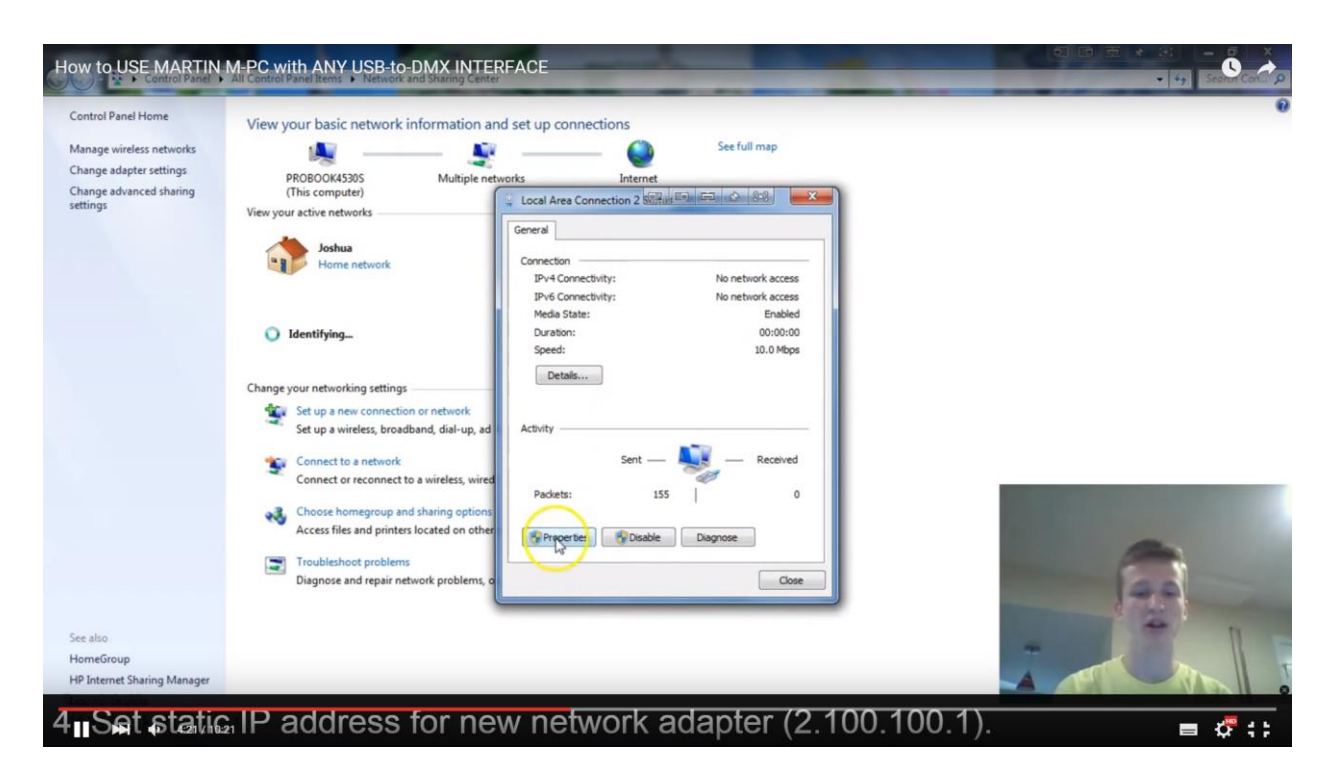

Кликаем на строку «Подключения по локальной сети», выбираем «Параметры».

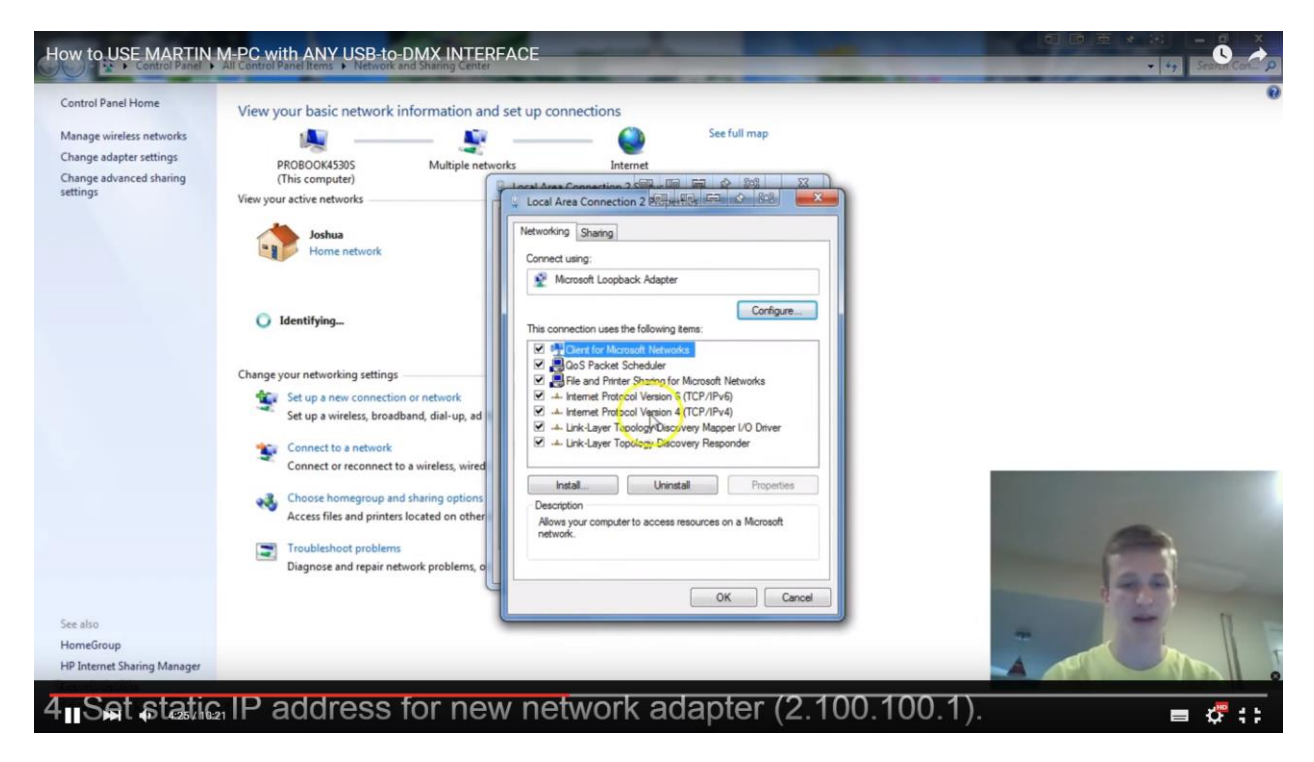

Выбираем из списка «Internet Protocol Version 4» и меняем IP адрес.

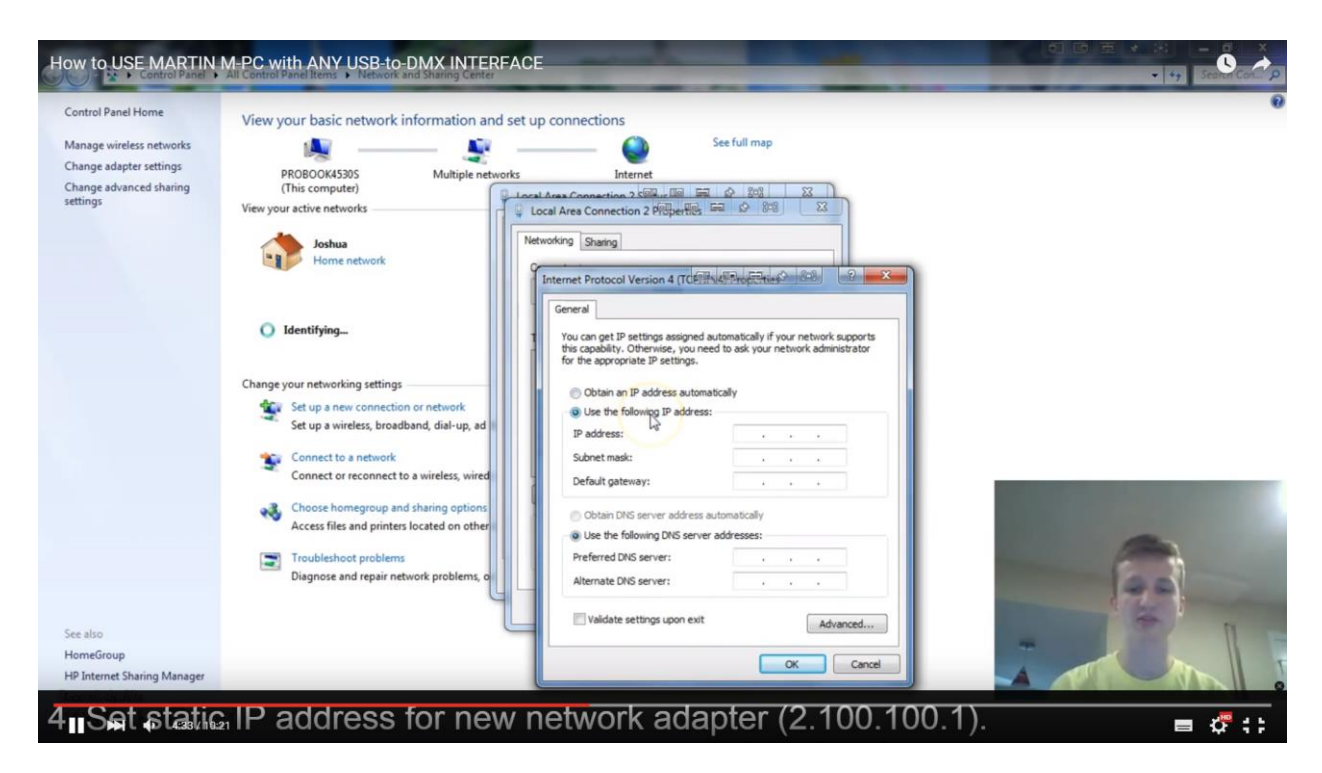

Чтобы поменять IP адрес, выбираем «Использование следующего IP адреса».

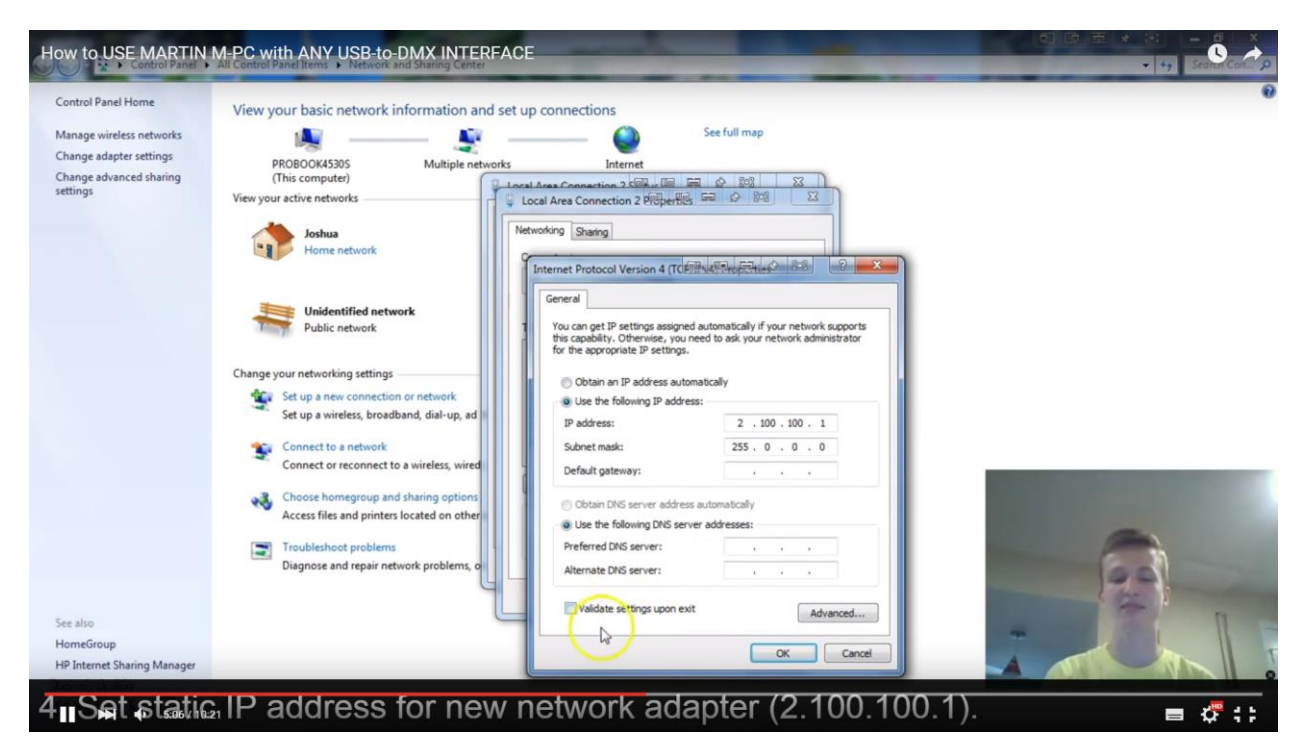

Art-Net можно использовать с любым IP адресом, в нашем случае мы вводим «2.100.100.1». Убедитесь, что галочка перед строкой «Подтвердить параметры при выходе» снята. Нажимаем «Ок», закрываем окна.

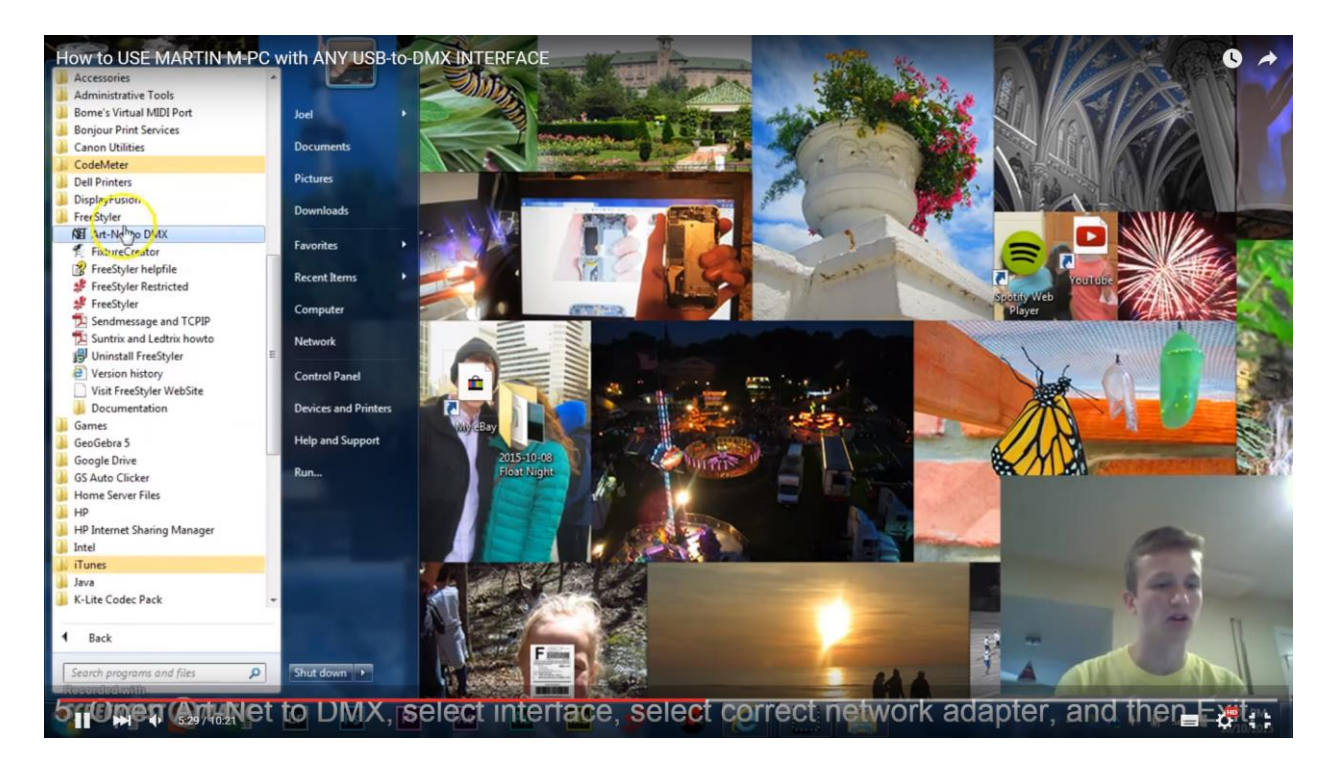

Открываем окно «Пуск». Выбираем папку Freestyler – Art-Net to DMX.

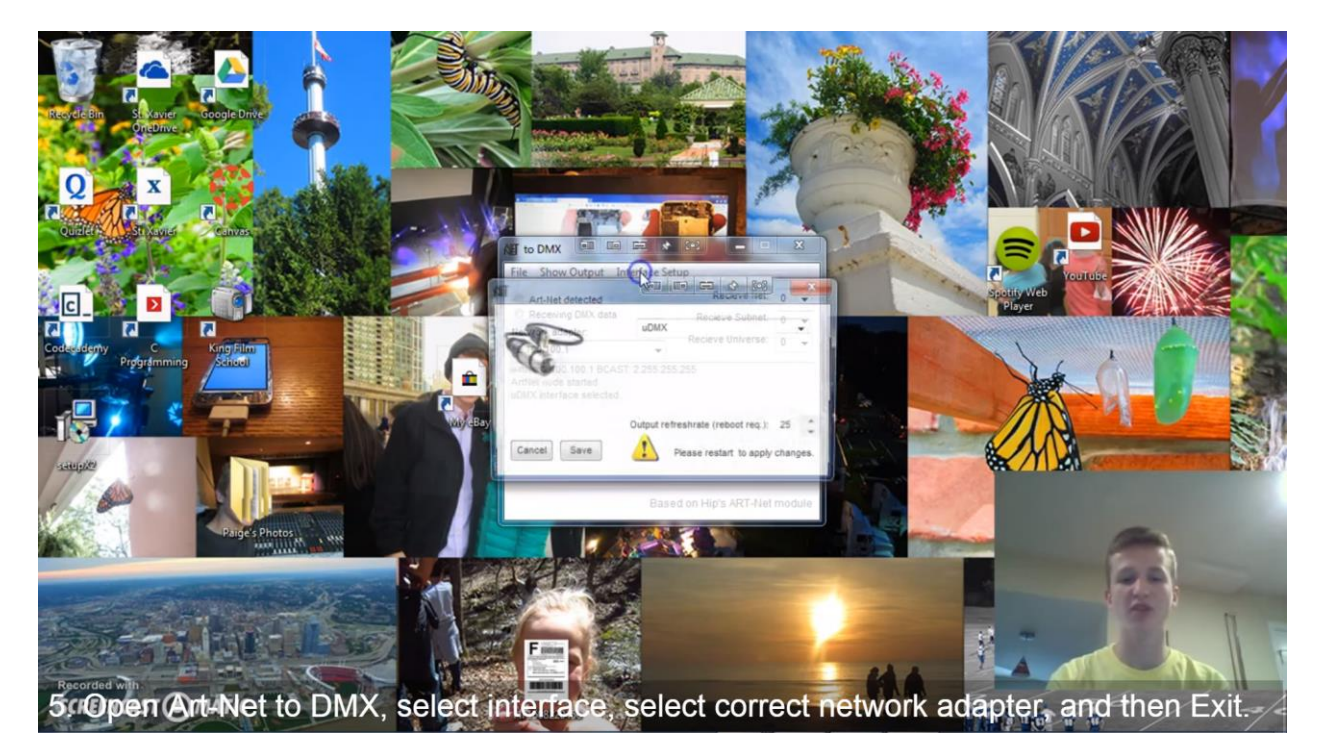

В появившемся окне кликаем «Interface setup».

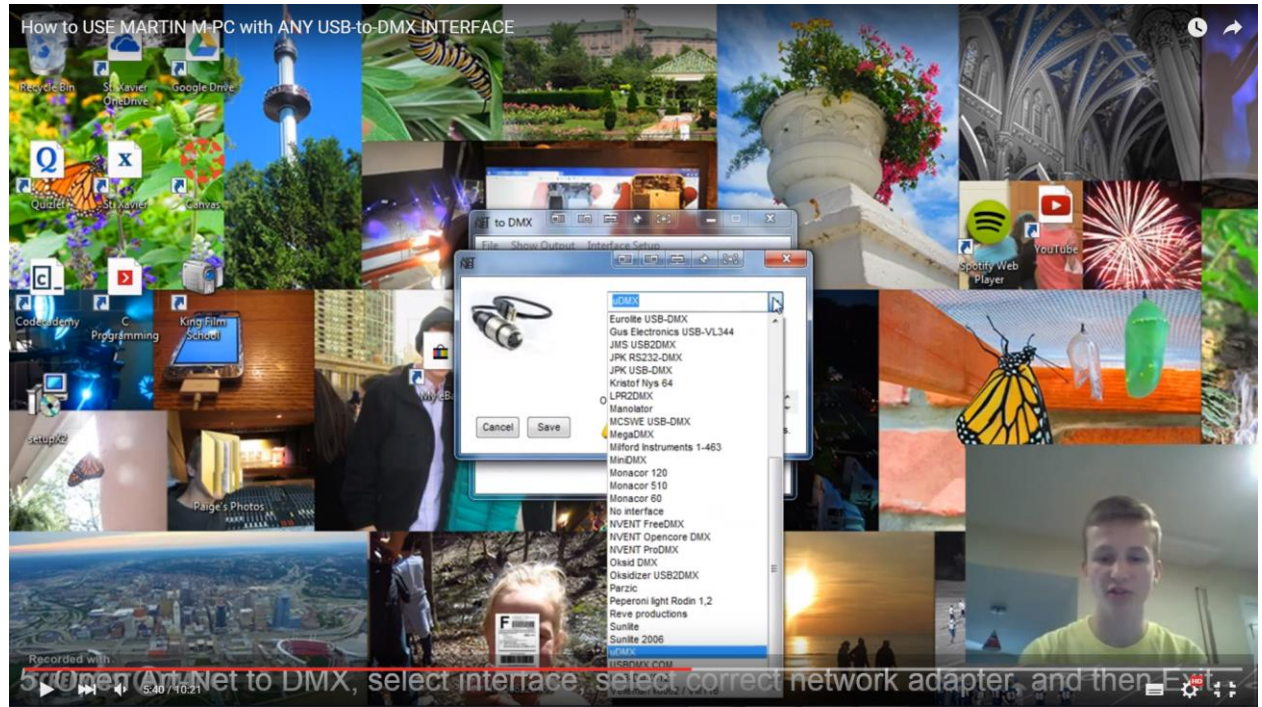

Из списка выбираем интерфейс, которым вы пользуетесь. Выбранное сохраняем кнопкой «Save».

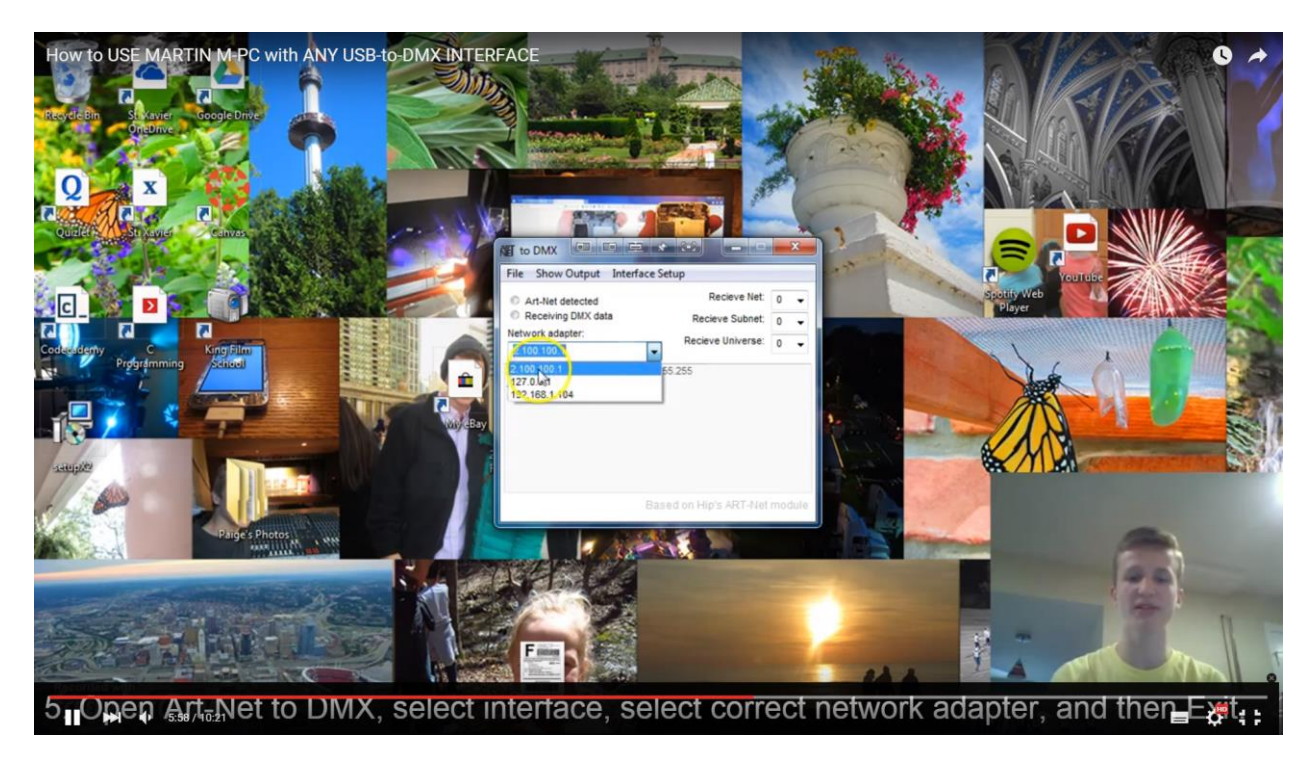

Обязательно проверяем строку Network adapter в том случае если на вашем компьютере установлено несколько сетей. В строке должен быть выбран введенный ранее IP адрес «2.100.100.1».

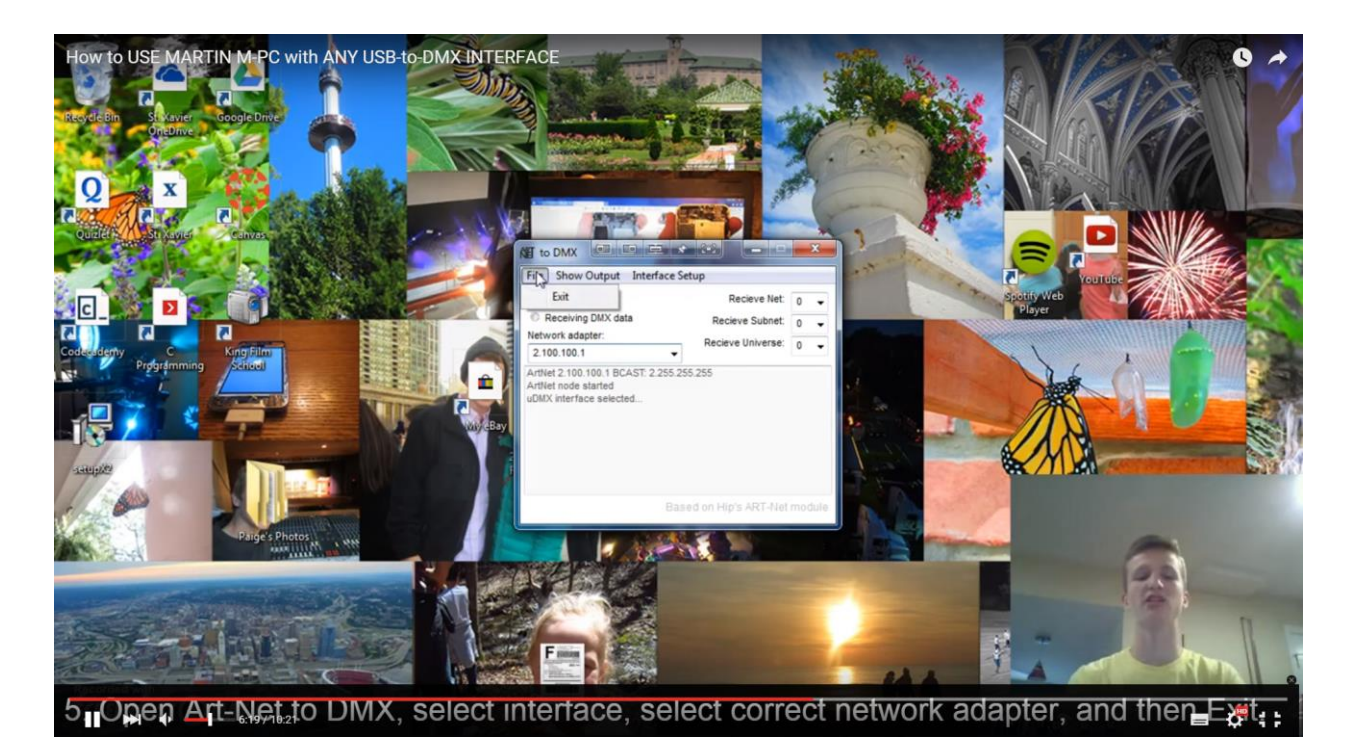

Выходим из настроек с помощью «File» - Exit, чтобы не перегружать панель вкладками.

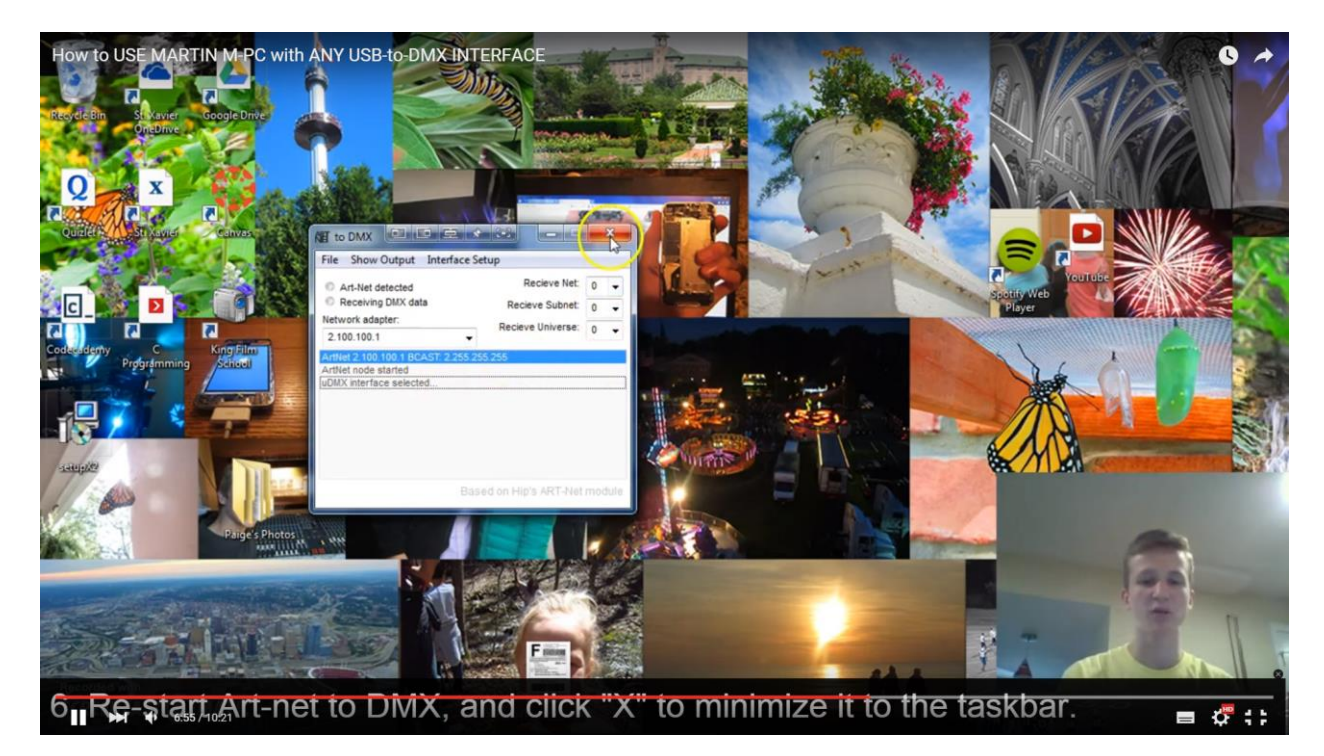

Проверяем выбранные настойки. Пуск – Freestyle – Art-Net to DMX. Закрываем с помощью крестика.

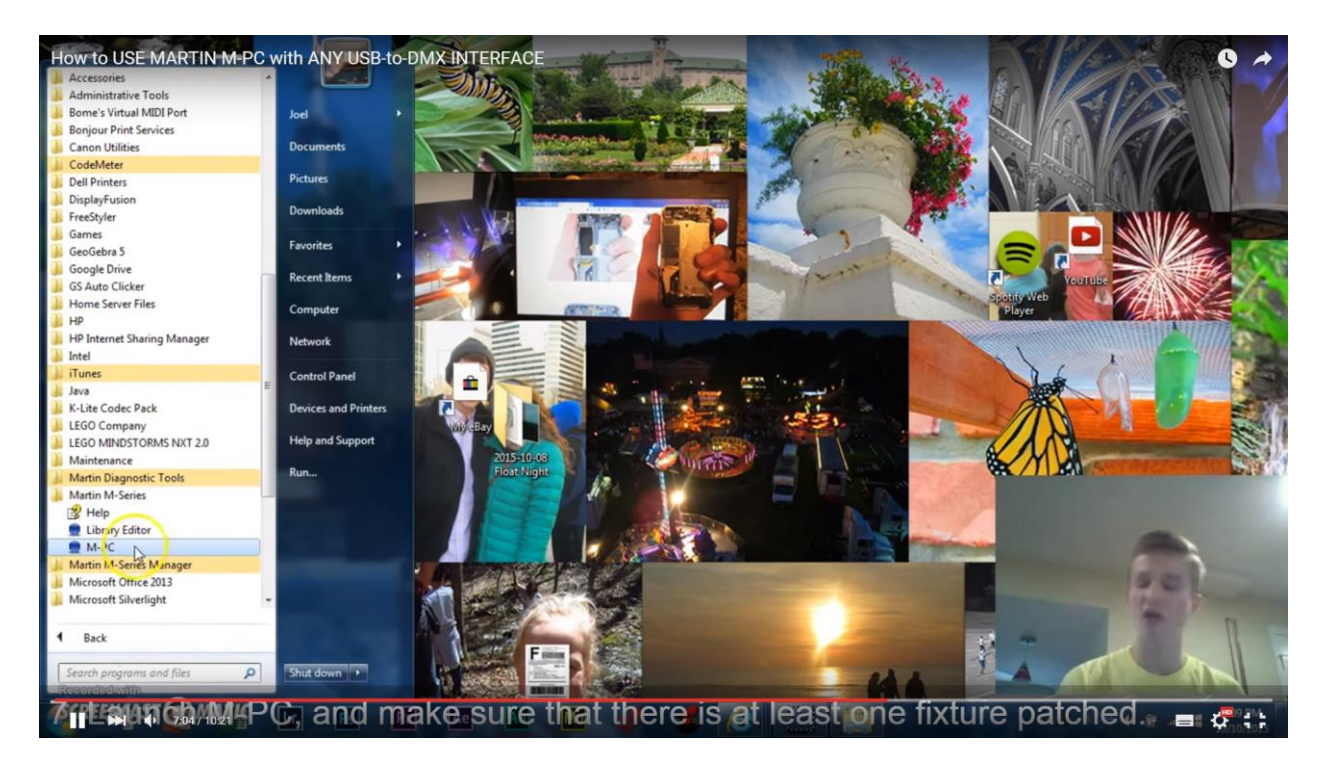

Запускаем M-PC. Перед установкой Art-Net обязательно убедитесь, что хотя бы один прибор запатчен, иначе программа не заработает.

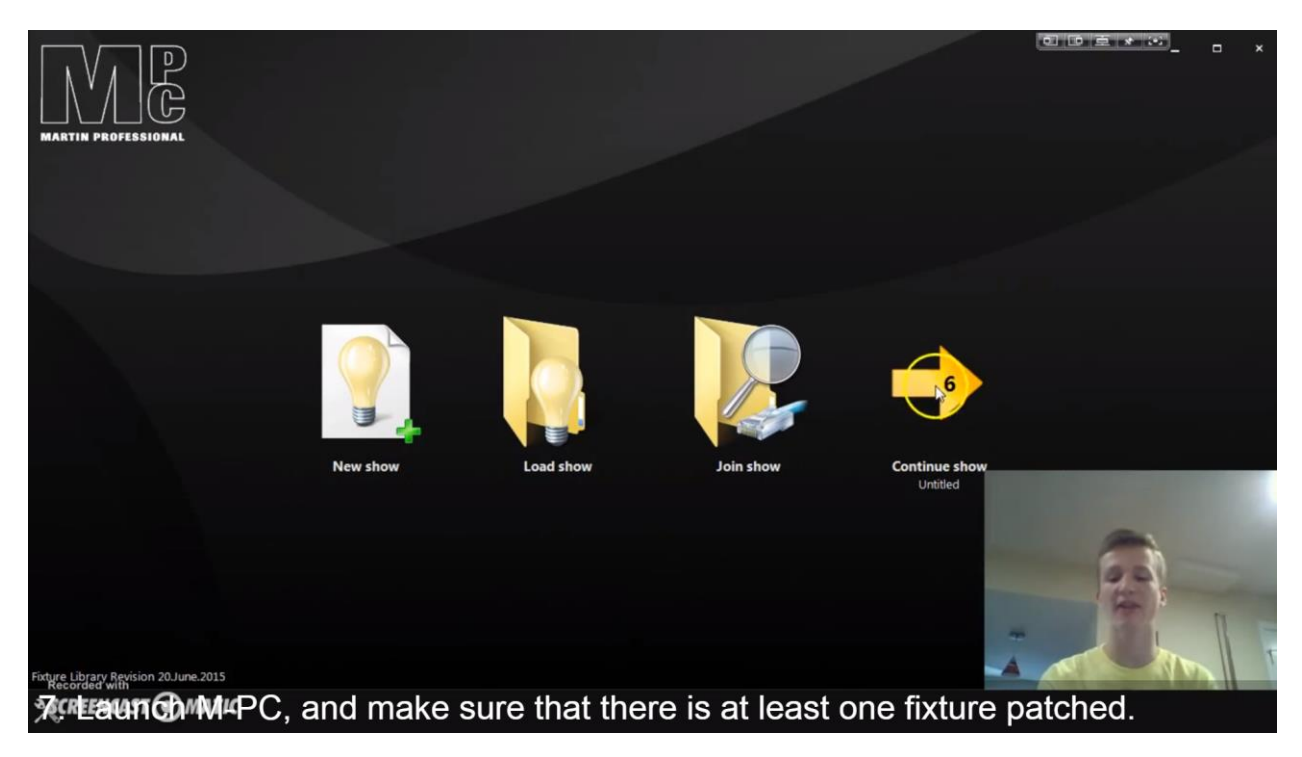

После загрузки M-PC, выбираем «Continue show»

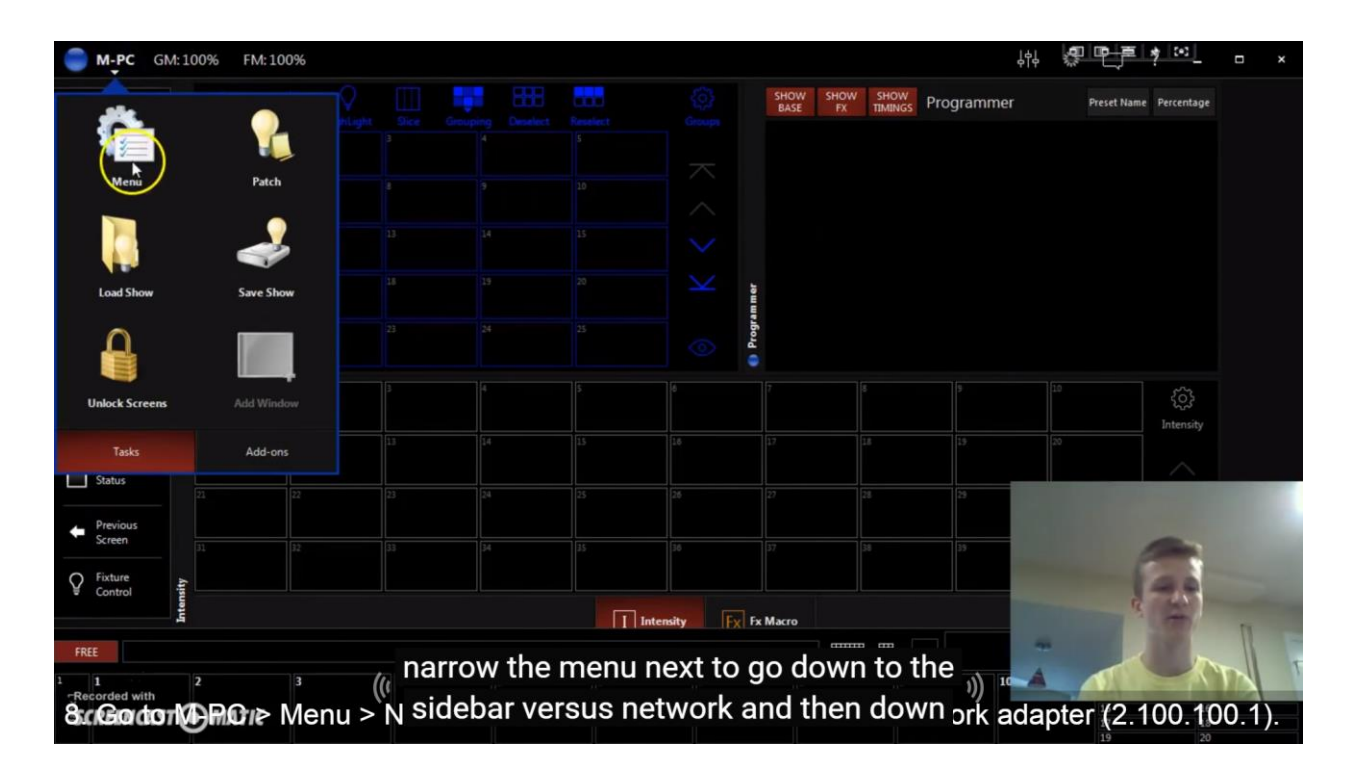

Для выбора меню нажимаем в левом верхнем углу «M-PC» - «Menu».

| How to USE   | MARTIN M-PC with ANY USB-to-DMX INTERFACE                                            |                       |
|--------------|--------------------------------------------------------------------------------------|-----------------------|
| Show         | Show Info                                                                            |                       |
|              | Patch Tasks                                                                          |                       |
| Info         | Edit Patch<br>Patching, cloning and exchanging fixtures in the show                  | Edit                  |
| •            | Export Patch<br>Export your patch to an external document                            | Export                |
| General      | Clear Patch History<br>Remove the patch history in the fixture library               | Clear                 |
| Cue Settings | Fixture Library Editor<br>Create your own custom fixtures                            | Editor                |
| . 🥨          | Properties                                                                           |                       |
| Load - Save  | Show Name<br>Custom label for the show Unitiled                                      | Edit                  |
|              | Device Name PROBOOK4530S<br>Custom label for the console in the network PROBOOK4530S | Edit                  |
|              | File Name<br>The file name used during the last show save                            | Unknown               |
|              |                                                                                      | <b>Fai</b>            |
| Network      |                                                                                      | - 17.1                |
| System       | Show Info                                                                            |                       |
| 8 Go to      | , M_PC > Menu > Network > Interfaces and select correct network a                    | adapter (2.100.100-1) |

В нижнем левом углу кликаем «Network».

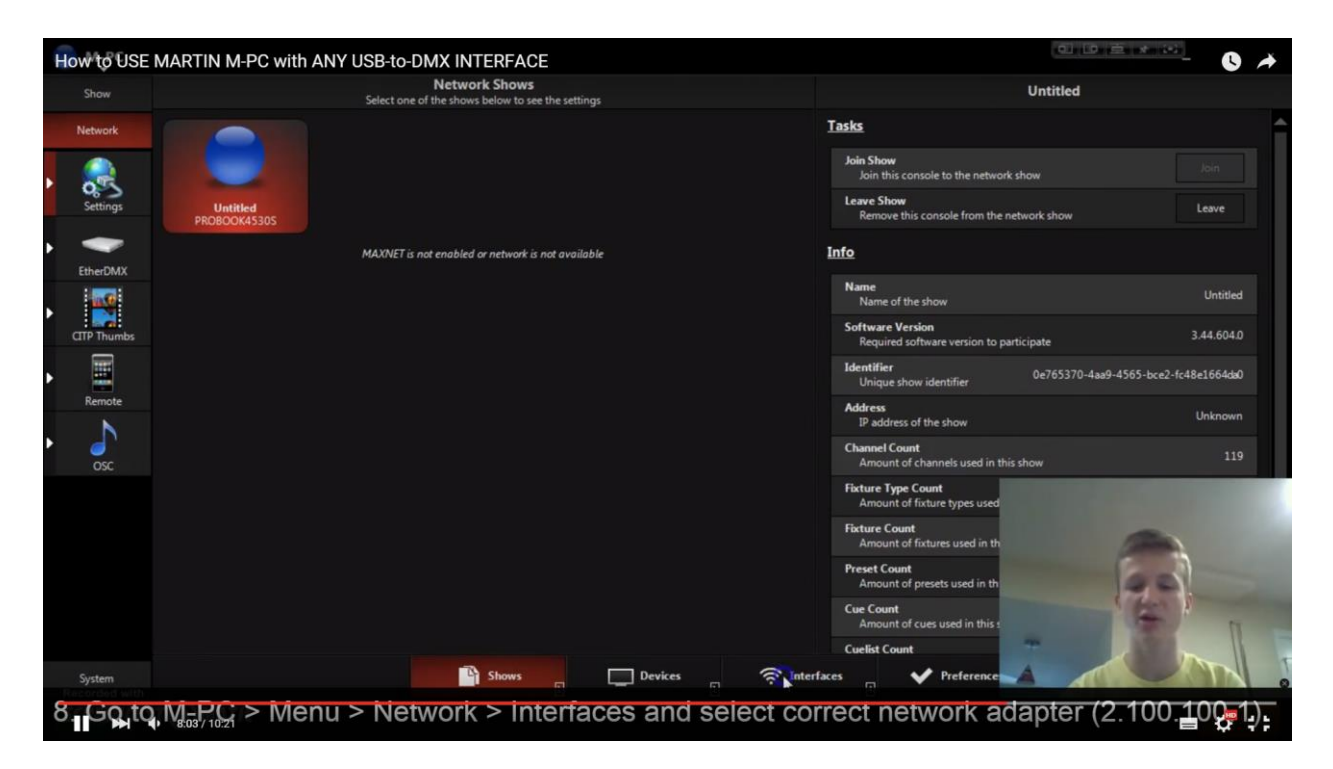

В нижней панели открываем вкладку «Interfaces».

|   | 🔵 м-рс                  |                       |                                       |                                            |                          |                                         | 日日三                      | * 🖂 – ×           |
|---|-------------------------|-----------------------|---------------------------------------|--------------------------------------------|--------------------------|-----------------------------------------|--------------------------|-------------------|
|   | Show                    |                       | Network<br>Select one of the interfac | Interfaces<br>es below to see the settings |                          |                                         | Local Area Connection    |                   |
|   | Network                 |                       |                                       |                                            |                          | <u>Settings</u>                         |                          |                   |
|   |                         | <b>S</b>              |                                       |                                            | $\sim$                   | AUTOMATIC                               |                          | ETHER DMX         |
|   | Settings                | Local Area Connection | Local Area Connection 2               | Wireless NetConnection 2                   | Wireless NetConnection 5 | MAC Address<br>You can use this address | s for hardware filtering | 64:31:50:9F:2F;AB |
| ٠ | +                       | CARGINEERO            |                                       | DITLE PERSONALON                           | Disconnected             | IP Address<br>Manually specify the IP   | address                  | 2.0.0.1           |
|   | EtherDMX                |                       |                                       |                                            |                          | Subnetmask<br>Manually specify the su   | bnet mask                | 255.0.0.0.0       |
| • | CITP Thumbs             |                       |                                       |                                            |                          | Options                                 |                          |                   |
|   |                         |                       |                                       |                                            |                          | MAXNET<br>Communication betwee          | n other network shows    | O OFF             |
|   | Remote                  |                       |                                       |                                            |                          | MAXRemote<br>Remote control your de     | sk                       |                   |
| • | J<br>OSC                |                       |                                       |                                            |                          | sACN<br>Sending DMX data over           | the network              | O OFF             |
|   |                         |                       |                                       |                                            |                          | CITP<br>Display thumbnail previ         | ews fi                   |                   |
|   |                         |                       |                                       |                                            |                          | OSC<br>Remote control and sen           | d fee                    |                   |
|   |                         |                       |                                       |                                            |                          |                                         | and the second second    | 40                |
|   |                         |                       |                                       |                                            |                          |                                         | A DECEMBER OF            | The I             |
|   |                         |                       |                                       |                                            |                          |                                         | *                        |                   |
|   | System<br>Recorded with |                       | 4                                     | Shows                                      | Devices                  | rfaces V Prefer                         | ence                     | ALL I             |
| 8 | scGodo                  | MORAN Me              | nu > Network                          | > Interfaces                               | and select co            | rrect network                           | adapter (2.1             | 00.100.1).        |

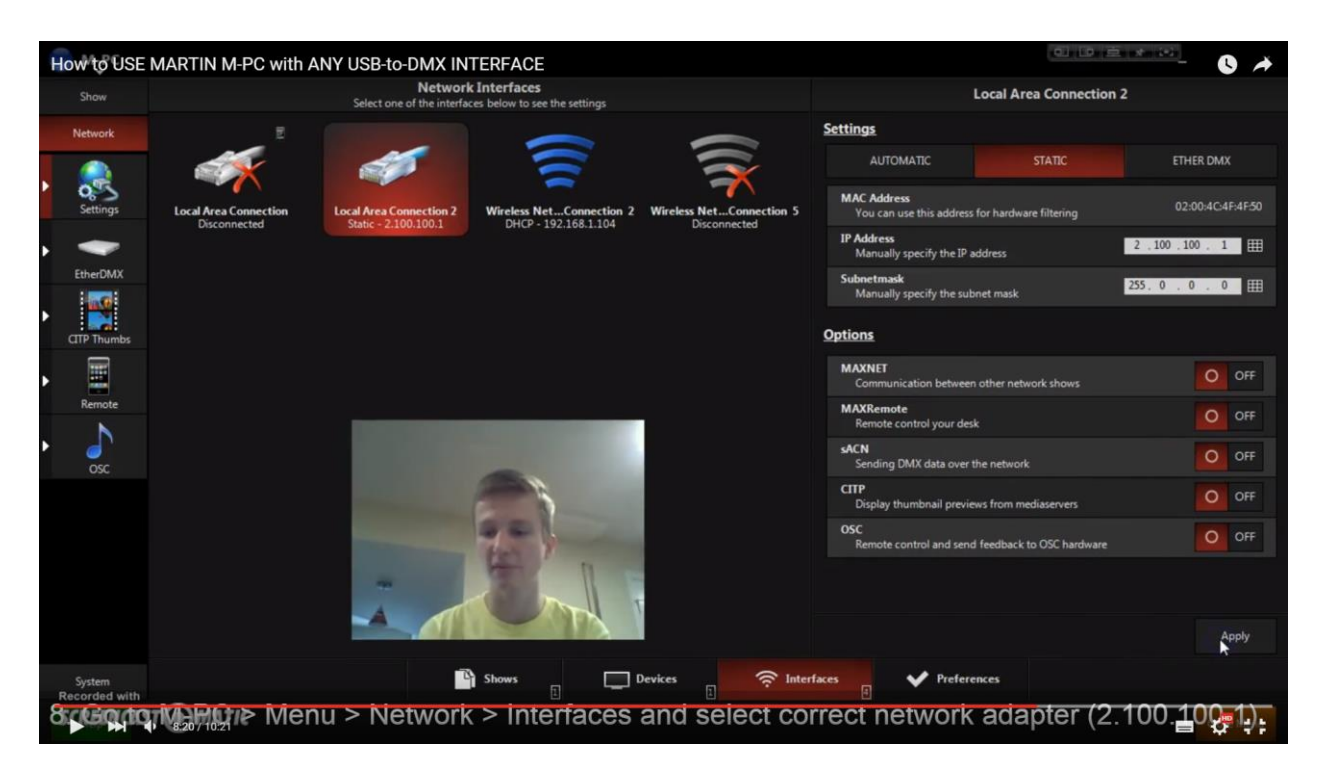

Мы используем «Local Area Connection 2». Проверяем правильность IP адреса. Кликаем по иконки, после чего «Apply».

|   | 🔵 м-рс      |                                                                                                    |                                                                     |
|---|-------------|----------------------------------------------------------------------------------------------------|---------------------------------------------------------------------|
|   | Show        | Artnet Devices<br>Select one of the devices below to see the settings                                  | ArtNet to DMX node                                                  |
|   | Network     |                                                                                                    | Tasks                                                               |
|   |             |                                                                                                    | Name Freestyler Edit                                                |
|   | Settings    | Freestyler<br>2.100.100.1                                                                              | Website Website Website                                             |
| Þ | R           | Warning! Not all devices support auto-discovery. Check the capabilities of your remote Artnet devices. | Firmware Version<br>Current version of the device 0.14              |
|   | EtherDMX    |                                                                                                    | RDM Capable No Check if the device can handle RDM traffic No        |
| • | CITP Thumbs |                                                                                                    | IP Address<br>Network address that is used by the device 2.100.1001 |
| • |             |                                                                                                    | MAC Address 00:00:00:00:00:00:00:00:00:00:00:00:00:                 |
|   | Kemote      |                                                                                                    | Options                                                             |
| • | osc         |                                                                                                    | Port1 In: [                                                         |
|   |             |                                                                                                    | Port 2 In: - 0:0                                                    |
|   |             |                                                                                                    | Port3 In: - 0.0                                                     |
|   |             |                                                                                                    | Port4 In:00                                                         |
|   | System      | Devices 🚊 🎘 Artnet                                                                                     | ⇒ wcn                                                               |
|   | SCREENCAS   | TOMATIC                                                                                                | Close Menu                                                          |

Чтобы закончить настройки, переходим к EtherDMX, где должна отражаться программа Freestyler.

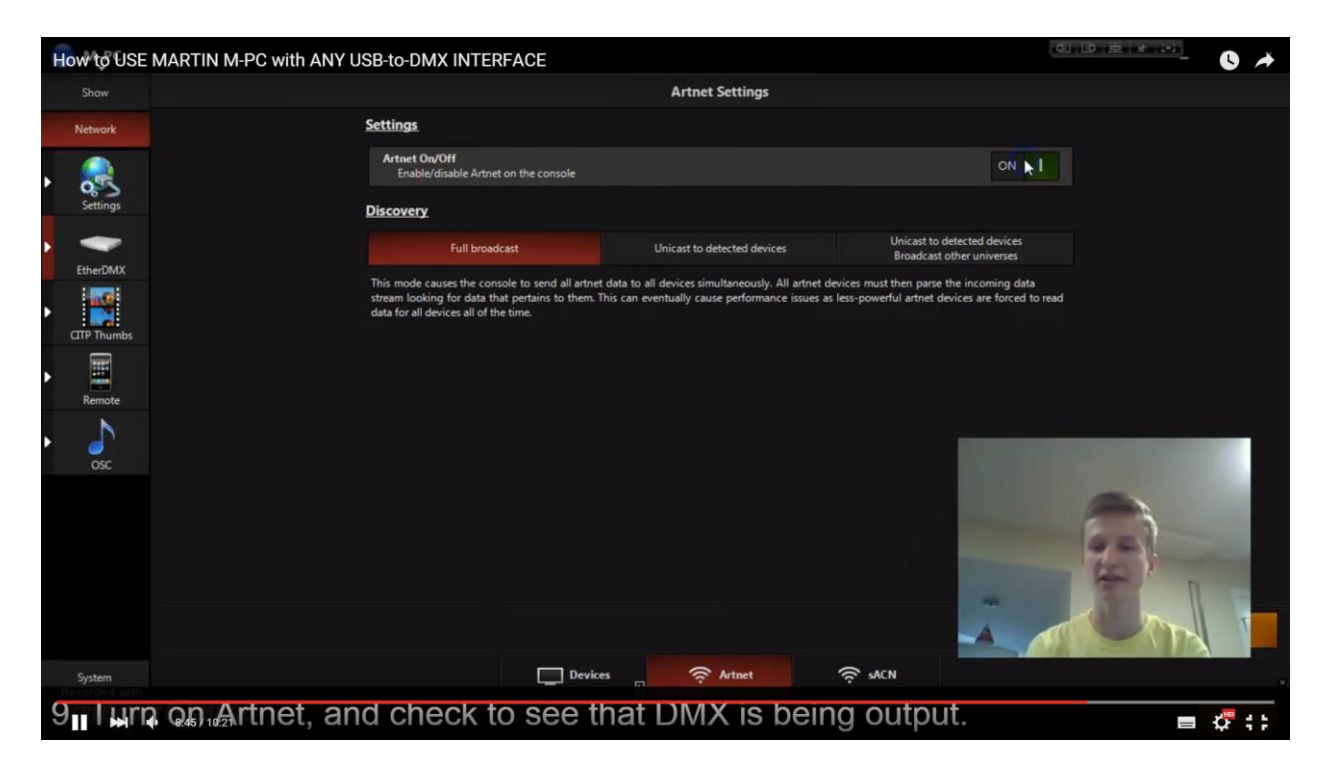

На панели внизу выбираем вкладку Artnet, включаем его с помощью нажатия «On», далее «Apply».

|   | 🔵 м-рс                  |                                                                                                    |                                                                     |            | ×   |
|---|-------------------------|----------------------------------------------------------------------------------------------------|---------------------------------------------------------------------|------------|-----|
|   | Show                    | Artnet Devices Select one of the devices below to see the settings                                     | ArtNet to DMX node                                                  |            |     |
|   | Network                 |                                                                                                    | Tasks                                                               |            |     |
| • |                         |                                                                                                    | Name Freestyler User defined name                                   | Edit       |     |
|   | Settings                | Frees ser<br>2.100.100.1                                                                               | Website<br>Change settings on the device                            | Website    |     |
| Þ | -                       | Warning! Not all devices support auto-discovery. Check the capabilities of your remote Artnet devices. | Firmware Version<br>Current version of the device                   | 0.1        | 14  |
|   | EtherDMX                |                                                                                                    | RDM Capable<br>Check if the device can handle RDM traffic           | N          | lo  |
| • | CITP Thumbs             |                                                                                                    | IP Address<br>Network address that is used by the device            | 2.100.100  |     |
| • | Remote                  |                                                                                                    | MAC Address 00:00<br>Unique identifier assigned to the docine 00:00 | :00:00:00: | 90  |
| • |                         |                                                                                                    | Port1 In: -                                                         | 6          | 0:1 |
|   |                         |                                                                                                    | Port2 In:                                                           |            | 0:0 |
|   |                         |                                                                                                    | Port 3 In:                                                          | 7          | 0:0 |
|   |                         |                                                                                                    | Port4 In:                                                           |            | 0:0 |
|   |                         |                                                                                                    |                                                                     |            |     |
|   | System<br>Recorded with | Devices 🙃 Artnet                                                                                       | ý sacn                                                              |            |     |
| Ş | 9 criteuno              | Martnet, and check to see that DMX is be                                                               | ing output.                                                         |            |     |

Переходим на вкладку «Devices», кликаем по «Freestyler». Закрываем меню.

| How to USE MA        | ARTIN M-P  | C with / | ANY US | B-to-DN |          | RFACE |       |      |      |            |          |       |                | 0 *        |
|----------------------|------------|----------|--------|---------|----------|-------|-------|------|------|------------|----------|-------|----------------|------------|
| Program              |            |          |        |         |          |       |       |      |      |            |          |       |                |            |
| Descate              |            |          |        |         |          |       |       |      |      |            |          |       |                |            |
| Preses               |            |          |        |         |          |       |       |      |      |            |          |       |                |            |
|                      |            |          |        |         |          |       |       |      |      |            |          |       |                |            |
| FX                   |            |          |        |         |          |       |       |      |      |            |          |       |                |            |
| Cuelist<br>Values    |            |          |        |         |          |       |       |      |      |            |          |       |                |            |
| Playback<br>Buttons  |            |          |        |         |          |       |       |      |      |            |          | 33    | <br>$ \vee$    |            |
| Cuelist<br>Directory |            |          |        |         |          |       |       |      |      |            |          | 0     |                |            |
| Status               |            |          |        |         |          |       |       |      |      |            |          | 79    |                |            |
| Previous<br>Screen   |            |          |        |         |          |       |       |      |      |            |          | 12    | 5              |            |
| Fixture<br>Control   | 91         |          |        |         |          |       |       |      |      |            |          | "~4   | COP            | I I        |
|                      |            |          |        |         | HAR Grou | 15    | Masks |      | Auto | <i>∩</i> ₽ | xtures S | ected |                |            |
| FREE                 |            |          |        |         |          |       |       |      |      |            |          |       |                | $\uparrow$ |
| 1 1<br>Recorded with | 2          |          |        | 4       |          |       | 6     |      |      | 8          | 9        | 10    | 11 12<br>13 14 |            |
| Sterfendade (        | Gon /10:21 | net,     | and    | d ch    | eck t    | o se  | e th  | at D | MX   | is be      | ing out  | put.  | 17             | \$         |

| How to USE N         | IART      | 'IN M <sup>∆</sup> | PC | witl | ו ANY   | US | B-to-D     | МΧ     | INT      | ERFACE  |     |              |        |     |            |               |      |             |           |     |         |    | 생민         | Į.       | 19-18-18-18-18-18-18-18-18-18-18-18-18-18- |          |  |
|----------------------|-----------|--------------------|----|------|---------|----|------------|--------|----------|---------|-----|--------------|--------|-----|------------|---------------|------|-------------|-----------|-----|---------|----|------------|----------|--------------------------------------------|----------|--|
| Program              |           | View               |    |      | Ne      |    | HighLig    |        | Slice    | Groupin |     | Deselect     | Resele | ect | Select All |               |      |             |           |     |         |    |            |          | Fixtures                                   |          |  |
| Presets              |           | Channe             |    |      | Channel |    | 3<br>Char  | nel    |          | Channel |     | s<br>Channe  |        |     | Channel    | 7<br>Channel  |      | 8<br>Chann  | el<br>0%  |     | Channel | 0% | Chann      | el<br>0% |                                            |          |  |
| Fixture              |           | Channe             |    |      | Channel |    | 13<br>Char | nel    | 14       | Channel | 0%  | 15<br>Channe |        |     | Channel    | 17<br>Channel |      | 18<br>Chann | el<br>0%  |     | Channel | 0% | o<br>Chann | el<br>0% |                                            |          |  |
| EX EX                |           | Channe             |    |      | Channel |    | 23<br>Char | nnel ( | 24<br>7% | Channel |     | 25<br>Channe |        |     | Channel    | 27<br>Channel |      | 28<br>Chann | el<br>0%  | 29  | Channel | 0% | )<br>Chann | el<br>0% |                                            |          |  |
| Cuelist              |           | Channe             |    |      | Channel |    | 33<br>Char | nel    | 34       | Channel |     | 35<br>Channe |        |     | Channel    | 37<br>Channel |      | 38<br>Chann | el<br>0%  | 39  | Channel | 0% | Chann      | el<br>0% |                                            |          |  |
| Values               |           | Channe             | 0% |      | Channel |    | 43<br>Char | nel    | 44       | Channel | on: | 45<br>Channe |        |     | Channel    | 47<br>Channel |      | 45<br>Chann | el<br>os  | 49  | Channel | 0% | Chann      | el<br>0% | $\sim$                                     |          |  |
| Buttons              |           | Channe             | 0% | 52   | Channel |    | 53<br>Char | inel ( | 54       | Channel | 0%  | ss<br>Channe |        | 56  | Channel    | 57<br>Channel |      | sa<br>Chann | el<br>0%  | 59  |         | 64 | ,<br>,     |          |                                            |          |  |
| Cuelist<br>Directory | 61        | Channe             |    | 62   | Channel |    | 63<br>Char | nnel ( | 64<br>7% | Channel | 0%  | 65<br>Channe |        | 66  | Channel    | 67<br>Channel |      | 68<br>Chann | el<br>0%  | 69  |         |    |            |          | 2                                          |          |  |
| Status               |           | Channe             |    |      | Channel |    | 73<br>Char | nnel ( | 74       | Channel |     | 75<br>Channe |        |     | Channel    | 77<br>Channel |      | 78<br>Chann | el<br>0%  | 79  |         |    |            | -        | 4                                          |          |  |
| Previous<br>Screen   | 81        | Channe             |    | 82   | Channel |    | 83<br>Char | nel    | 84<br>7% | Channel | 075 | ts<br>Channe |        | 86  | Channel    | 67<br>Channel |      | 88<br>Chann | el<br>075 | 89  | -       |    |            | 1        |                                            | 1        |  |
| Fixture<br>Control   | Ire Cente | Channe             |    | 92   | Channel |    | 93<br>Char | nel    | 94<br>75 | Channel | 0%  | 95<br>Channe |        | 96  | Channel    | 57<br>Channel |      | ss<br>Chann | el<br>oti | 99  | -       |    | T          | 0        | 13                                         | Y        |  |
|                      | Fixtu     |                    |    |      |         |    |            |        | G        | TOUIDS  |     | Masks        |        |     | Auto       |               | ITes |             | Select    | ed  |         |    |            |          |                                            |          |  |
| FREE                 |           |                    |    |      |         |    |            |        |          |         |     |              |        |     |            | l             |      |             |           |     |         |    |            |          |                                            |          |  |
| 1<br>Recorded with   | 2         |                    |    | 3    |         |    | 4          |        |          | 5       |     | 6            |        |     | 7          | 8             |      | 9           |           |     | 10      |    | 11         | 1        |                                            | 12<br>14 |  |
| <b>SCRIENTAGE</b>    | 9.03      | 10.21              | tn | e    | t, ar   | nc | l ch       | lec    | ck       | to s    | e   | e tha        | at     | D   | MX         | s bei         | ng   | j ou        | tpi       | ut. |         |    | T          |          | -                                          | i d      |  |

| How to USE MA         | ARTIN M-PC          | with ANY U                                                                   | SB-to-DMX IN        | TERFACE             |                       |                       |               | -0-0-<br>0-                   |                       | 0 🔺        |
|-----------------------|---------------------|------------------------------------------------------------------------------|---------------------|---------------------|-----------------------|-----------------------|---------------|-------------------------------|-----------------------|------------|
| Program               | View                | $\begin{array}{cc} \leftarrow & \rightarrow \\ {}_{Last} & Next \end{array}$ | HighLight Slice     | Grouping            | Deselect Reselect     | t Select All          |               | 119 Channel - 0%              | Fixtures              |            |
| Presets               | 1<br>Channel<br>01  | 2<br>Channel<br>N 01                                                         | 3<br>Channel<br>0%  | 4<br>Channel<br>0%  | S Ghannel Official    | Channel<br>0%         | Channel<br>0% | Channel Channel               | 10<br>Channel<br>0%   |            |
| Fixture<br>Center     | 11<br>Channel<br>01 | 12<br>Channel                                                                | 13<br>Channel<br>0% | 14<br>Channel<br>0% | 15 1<br>Channel<br>0% | 6 17<br>Channel<br>0% | Channel<br>0% | Channel Channel 0% 01         | 20<br>Channel<br>6 0% |            |
| FX                    | Channel 01          | Channel                                                                      | Channel<br>0%       | Channel<br>0%       | Channel<br>0%         | Channel               | Channel<br>0% | Channel<br>0% Channel<br>0% 0 | Channel 0%            |            |
| Cuelist               | Channel 07          | Channel                                                                      | Channel             | Channel<br>0%       | Channel 0%            | Channel               | Channel<br>0% | Channel Channel 0% 01         | Channel 0%            |            |
| Values                | Channel of          | Channel                                                                      | Channel<br>0%       | Channel<br>0%       | Channel 0%            | Channel 0%            | Channel 0%    | Channel Channel 0% 0          | Channel               |            |
| Buttons               | Channel 01          | Channel                                                                      | Channel<br>os       | Channel<br>0%       | Channel<br>0%         | Channel 0%            | Channel 0%    | Channel 0%                    |                       |            |
| Directory             | Channel 01          | Channel<br>5 01                                                              | Channel<br>0%       | Channel<br>0%       | Channel<br>0%         | Channel 0%            | Channel<br>0% | Channel 0%                    | R                     |            |
| Status                | Channel<br>of       | Channel<br>N 03                                                              | Channel<br>0%       | Channel<br>0%       | Channel<br>0%         | Channel<br>0%         | Channel<br>0% | Channel ox                    | -                     |            |
| Previous<br>Screen    | Channel<br>01       | Channel<br>% 01                                                              | Channel<br>0%       | Channel<br>0%       | Channel<br>0%         | Channel<br>0%<br>6 97 | Channel<br>0% | Channel<br>0%                 |                       |            |
| Fixture<br>Control    | Channel             | Channel<br>% 05                                                              | Channel<br>0%       | Channel<br>0%       | Channel<br>0%         | Channel<br>0%         | Channel<br>0% | Channel 0%                    |                       |            |
| FREE SELECT FDC       |                     |                                                                              |                     | Groups              | Masks                 | Auto 🖉                | Fixtures      | Selected                      |                       | $\uparrow$ |
| 1 1<br>efficient with |                     |                                                                              | 4                   |                     | 6                     |                       | 8             | 9 10                          | 11 12                 |            |
| 9 I ura (             |                     | net, an                                                                      | d check             | < to se             | e that I              | OMX is                | being         | output.                       | -                     | \$         |

Теперь, переходим к иконке «Fixture center», внизу выбираем опцию «Fixtures» - «Select all».

| How to USE M         | ARTIN M-PC                     | with ANY US                                                                             | B-to-DMX IN                        | TERFACE        |                                 |                                     |                                        |                     |                                             |
|----------------------|--------------------------------|-----------------------------------------------------------------------------------------|------------------------------------|----------------|---------------------------------|-------------------------------------|----------------------------------------|---------------------|---------------------------------------------|
| Program              | View                           | $\begin{array}{cc} \leftarrow & \rightarrow \\ & \text{Last} & \text{Next} \end{array}$ | HighLight Slice                    | Grouping       | Deselect Reselect               | Select All                          | 11                                     | 9 Channel - 86%     | र्ट्ट्रे<br>Fixtures                        |
| Presets              | 1<br>Channel                   | 2<br>Channel                                                                            | 3<br>Channel                       | Channel 515    | S Channel 5135                  | Channel C                           | Channel Cha                            | annel Channel       | 10<br>Channel 575.                          |
| Fixture<br>Center    | Channel                        | 12<br>Channel                                                                           | Channel                            | Channel        | 15 10<br>Channel<br>51%         | Channel 0                           | Channel Chu<br>51%                     | annel Channel       | Channel 83%                                 |
| FX                   | Channel<br>841                 | Channel<br>BIN<br>32                                                                    | Channel<br>515<br>33 3             | Channel<br>51% | Channel SIN 35 36               | Channel C                           | Channel Cha                            | annel Channel       | Channel Channel Channel                     |
| Cuelist<br>Valuer    | Channel<br>841                 | Channel<br>945                                                                          | Channel<br>MN<br>43 4              | Channel<br>515 | Channel 515<br>45 46            | Channel C<br>51%                    | Channel Cha<br>SEN<br>48               | fixture<br>si loose | s' DMX In port was<br>otherwise this method |
| Playback             | Channel<br>51                  | Channel<br>MS<br>52                                                                     | Channel<br>53 54                   | Channel<br>SIN | Channel SIN<br>55 56            | Channel C<br>53%<br>57              | Channel Chu<br>SUN<br>S8               | annel sex Shoul     | d work flawlessly)                          |
|                      | 61<br>Channel                  | Channel NS                                                                              | Channel<br>31%<br>63 6             | Channel        | Channel<br>55 66                | Channel C<br>56%                    | Channel Cha<br>MN 68                   | annel<br>SIS<br>69  | -                                           |
| Directory            | Channel<br>11<br>71<br>Channel | Channel 315                                                                             | Channel<br>315<br>73 74<br>Channel | Channel 50%    | Channel IIN<br>75 76<br>Channel | Channel C<br>515<br>77<br>Channel C | Thannel Chi<br>MN<br>78<br>Thannel Chi | annel<br>805<br>75  | E.S                                         |
| Previous             | 81<br>Channel                  | E2<br>Channel                                                                           | 53 Channel                         | Channel        | 55 86<br>Channel                | Channel C                           | Bill Channel Cha                       | 45%<br>83<br>snnel  | a a                                         |
| Screen               | 91<br>Channel                  | 92<br>Channel                                                                           | 93<br>Channel                      | SIN<br>Channel | 55 96<br>Channel                | 51%<br>S7<br>Channel C              | 98<br>Channel Chu                      | 85%<br>annel 99     | T                                           |
| Control              |                                | 915                                                                                     | ans<br>MTR a                       | irouns         | Masks c                         | Auto Co                             | Estures                                | Selected            | 100                                         |
| FREE SELECT FD       |                                |                                                                                         |                                    |                |                                 |                                     |                                        | I A Intensity [86%] | ↑                                           |
| 1 1<br>Recorded with | 2                              | 3                                                                                       | 4                                  | 5              | 6                               | 7                                   | 8                                      | 9 10                | 11 12<br>13 14                              |
| SCREENCAST (         | 9:25/10:21                     |                                                                                         |                                    |                |                                 |                                     |                                        |                     |                                             |

Теперь мы можем управлять подключенными приборами.